# 34 Drucken

In diesem Kapitel wird erläutert, wie man Bildschirme und Projekteinstellungen vom GP-Pro EX-Editor und Daten und Anzeigebildschirme von der GP druckt.

Bitte beginnen Sie mit dem Kapitel "34.1 Einstellungsmenü" (seite 34-2) und wechseln Sie dann zur entsprechenden Seite.

| Einstellungsmenü                                       |                                                                                                    |
|--------------------------------------------------------|----------------------------------------------------------------------------------------------------|
| Drucken der Projekteinstellungen                       |                                                                                                    |
| Drucken der GP-Daten                                   |                                                                                                    |
| Drucken des aktuellen Bildschirms (Bildschirmausdruck) | 34-27                                                                                                    |
| Abbrechen des Druckvorgangs                            |                                                                                                    |
| Einstellungsanleitung                                  |                                                                                                    |
| Einschränkungen                                        |                                                                                                    |
|                                                        | Einstellungsmenü<br>Drucken der Projekteinstellungen<br>Drucken der GP-Daten<br>Drucken des aktuellen Bildschirms (Bildschirmausdruck)<br>Abbrechen des Druckvorgangs<br>Einstellungsanleitung<br>Einschränkungen |

# 34.1 Einstellungsmenü

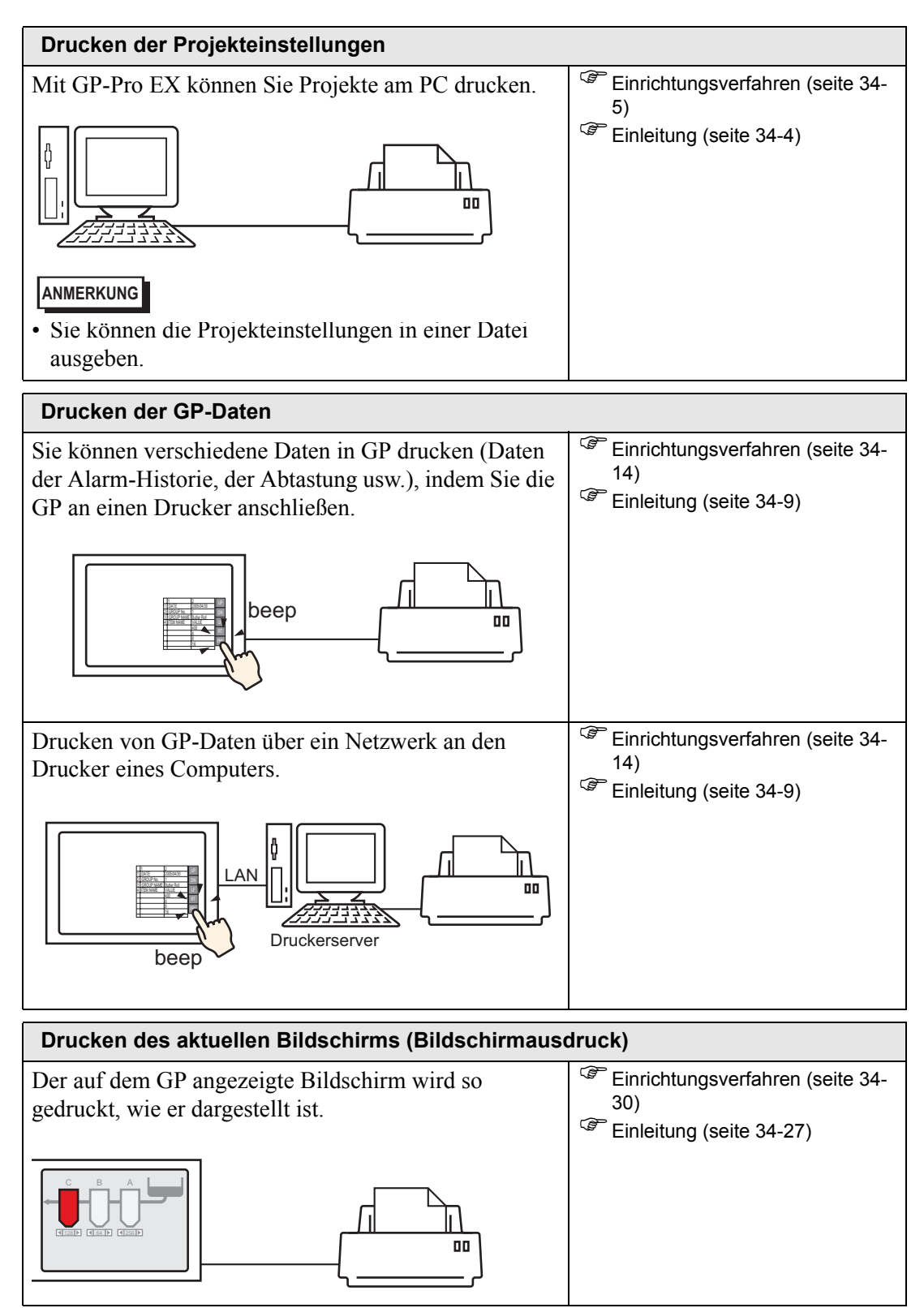

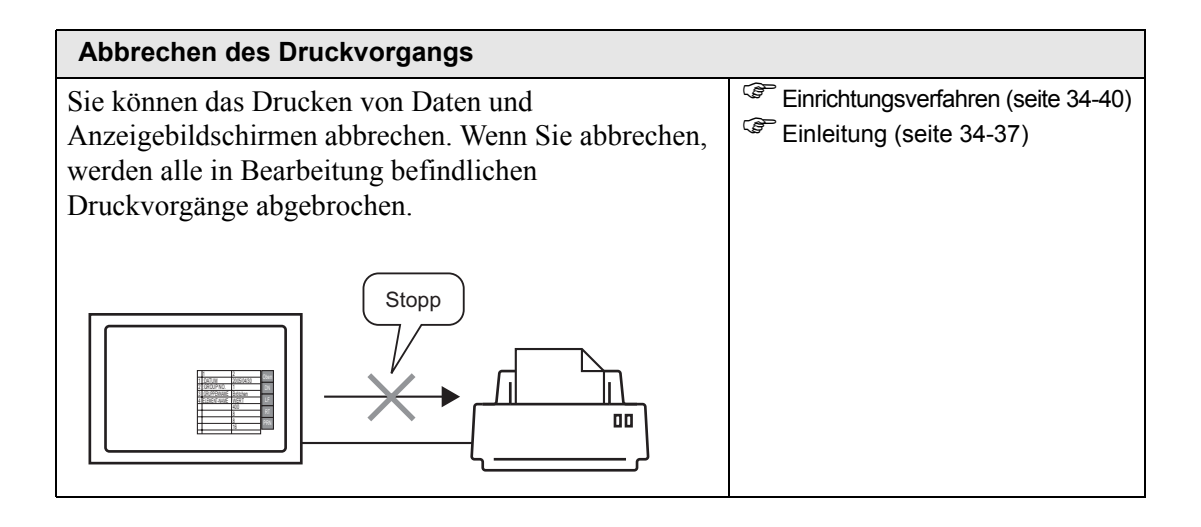

# 34.2 Drucken der Projekteinstellungen

# 34.2.1 Einleitung

Sie können die Projekteinstellungen für eine Datei in GP-Pro EX drucken. Diese Funktion ist nützlich zum Debuggen und Dokumentieren von Projekten. Die Ausgeha ist auch im Format Bieh Taut File (\* rtf) möglich

Die Ausgabe ist auch im Format Rich Text File (\*.rtf) möglich.

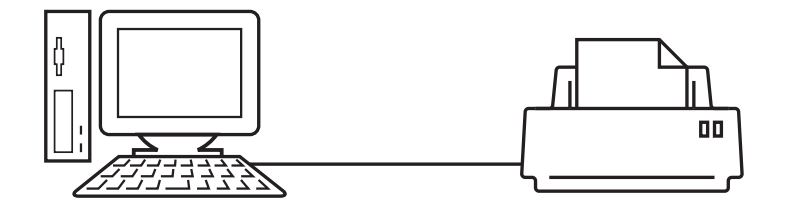

Beispiel für einen Ausdruck

| Project Setting(Summary)                                    |                                                                                                    |                                                                                                    | 2005/10/28 11:31 test.prx                                                                                                    |         |
|-------------------------------------------------------------|----------------------------------------------------------------------------------------------------|----------------------------------------------------------------------------------------------------|----------------------------------------------------------------------------------------------------|---------|
| Summary                                                     |                                                                                                    |                                                                                                    |                                                                                                    |         |
| Project Name<br>Last Saved Date<br>Creator<br>Title         | and Time                                                                                                    | test.prx<br>Fri Oct 28 11:24:41 2005<br>Pro-face                                                                                                    |                                                                                                    |         |
| Send Data Size<br>Model<br>Device/PLC 1                     |                                                                                                    | 75843 Bytes<br>AGP-3500T                                                                                                    |                                                                                                    |         |
| Printer<br>Bar Code 1<br>Bar Code 2<br>Script 1<br>Script 2 | Cammon Sett:                                                                                                    | ing(Sampling)                                                                                                    | 2005/10/28 11:33 t                                                                                                    | est.prx |
|                                                             | Sampling Set                                                                                                    | ttings                                                                                                    |                                                                                                    |         |
|                                                             | Lenguage Set<br>Seepling Set<br>Group1<br>Addressing<br>Addressing<br>Set<br>Sectors<br>Seepling Pe<br>Start Time<br>Sectors<br>Seepling Pe<br>Start Time<br>Sectors<br>Seepling Pe<br>Start Time<br>Data Clear<br>Data Clear<br>Data Clear<br>Data Clear<br>Data Valid<br>Displey/Saw<br>Print Setti<br>Write Data S | ttings/Font Type<br>ttings (Detail)<br>) Address<br>ling Words<br>modition<br>mut Bit Address<br>tt Address<br>Bit Address<br>Sit Address<br>Sit Address | ASCII Standard Font<br>Group<br>Sequential<br>[FLC1]D00100<br>1<br>Time Specification<br>[FLC1]M000100<br>00:00<br>00:00:00<br>1 Times<br>Disable<br>Finable<br>Enable<br>Enable<br>Enable<br>Disable<br>Disable<br>Disable |         |
|                                                             |                                                                                                    |                                                                                                    |                                                                                                    |         |

## 34.2.2 Einrichtungsverfahren

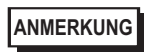

 Weitere Informationen hierzu entnehmen Sie bitte Ihrem Einstellungshandbuch.
 "34.6.1 [Druck-Einrichtung] Einstellungsanleitung" (seite 34-47)

Ausgabe von Projektinformationen, Alarmeinstellungen und Abtasteinstellungen von einem PC auf einem Drucker.

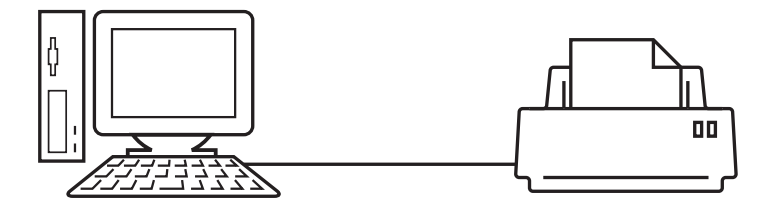

1 Wählen Sie den Menübefehl [Projekt (F)] - [Drucken (P)] oder klicken Sie auf [Druckeinstellungen (S)], um das Dialogfeld [Druckeinstellungen] aufzurufen.

| lemente                       | Detail        |        |
|-------------------------------|---------------|--------|
| Deckplatt                     |               |        |
| 🖃 🗆 🗖 Projektinformationen    | L Titel       |        |
| Zusammenfassung               |               |        |
|                               |               |        |
| 🗔 🗔 Globaler Querverweis      | 1             |        |
| Bildschirminformationen       |               |        |
| Logik                         | Datum/Uhrzeit |        |
| E/A-Einstellungen             |               |        |
| Allgemeine Einstellungen      | Firmenname    |        |
| 🗖 Alarm                       |               |        |
| Abtastung                     |               |        |
| Rezeptur                      |               |        |
| Sicherheit                    |               |        |
| 🔽 Vorgangsprotokolleinstellui |               |        |
| 🗖 Zeitplan                    | _             |        |
| Sound                         | E Bild        |        |
| Texttabelle                   |               |        |
| Globales D-Skript             | Referenz      | Layout |
|                               |               |        |

2 Aktivieren Sie das Kontrollkästchen [Projektinformationen], um alle Unterpunkte auszuwählen. (Beispiel: [Zusammenfassung], [Systemeinstellungen], [Globaler Querverweis])

| Elemente                                                                                    | Detail |
|---------------------------------------------------------------------------------------------|--------|
| Projektinformationen     V Zusammenfassung     Systemeinstellungen     Globaler Querverweis |        |

**3** Aktivieren Sie unter [Allgemeine Einstellungen] das Kontrollkästchen [Alarmeinstellungen]. Wählen Sie alle zu druckenden Alarmfelder für den Druck in [Elemente] (z.B.: [Allgemeine Einstellungen], [Alarm-Historie]).

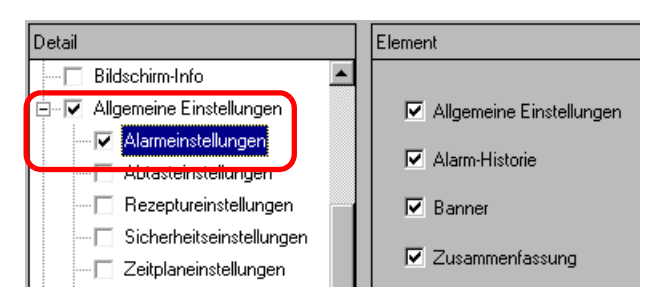

4 Aktivieren Sie unter [Allgemeine Einstellungen] das Kontrollkästchen [Abtasteinstellungen]. Wählen Sie für die [Druckinhalte] der Abtastung die Option [Detail].

| Detail                         | Element      |                   |          |
|--------------------------------|--------------|-------------------|----------|
| Bildschirm-Info                |              |                   |          |
| 🗄 🖓 🖌 Allgemeine Einstellungen | Druckinhalte | C Zusammenfassung | 💿 Detail |
| - 🔽 Alarmeinstellungen         |              |                   |          |
| Abtasteinstellungen            |              |                   |          |

5 Klicken Sie auf [Druckvorschau] und prüfen Sie den Druckzustand.

| <i> S</i> Druckvorscha | iu            |                 |                                                                         |            |            | _ 🗆 ×     |
|------------------------|---------------|-----------------|-------------------------------------------------------------------------|------------|------------|-----------|
| Drucken                | Nächste Seite | Vorherige Seite | 2 Seiten                                                                | Vergrößern | Verkleinem | Schließen |
|                        |               |                 | tan<br>Ban<br>Ban<br>Ban<br>Ban<br>Ban<br>Ban<br>Ban<br>Ban<br>Ban<br>B |            |            |           |
|                        |               |                 |                                                                         |            |            |           |

Sie können auf [Drucken] klicken, um das Dialogfenster [Drucken] zu öffnen.

6 Wählen Sie im Feld [Druckername (N)] den Drucker aus und klicken Sie auf [Drucken], um mit dem Drucken zu beginnen.

| 🕈 Drucken       |               |   | ×                       |
|-----------------|---------------|---|-------------------------|
| Drucker         |               |   |                         |
| Druckername (N) | Printer Name  | • | Eigenschaftsfenster (P) |
|                 |               |   | Ausgabe in RTF-Datei    |
| Тур             |               |   |                         |
| Ort             |               |   |                         |
| Kommentar       |               |   |                         |
|                 | Druckvorschau |   | Drucken Abbrechen       |

Um die Inhalte in einer RTF-Datei auszugeben, ohne zu drucken, wählen Sie das Kontrollkästchen [Ausgabe in RTF-Datei].

Klicken Sie auf [Drucken]. Das folgende Dialogfeld wird angezeigt. Wählen Sie den Speicherort unter [Speichern in] und [Dateiname] und klicken Sie auf [Speichern].

| Drucken                                              |            |                   |   |         | ? ×       |
|------------------------------------------------------|------------|-------------------|---|---------|-----------|
| Speichern in:                                        | 🗀 Database |                   | • | + 🗈 💣 🎟 |           |
| Verlauf<br>Desktop<br>Eigene Dateien<br>Arbeitsplatz | File       |                   |   |         |           |
|                                                      | Dateiname: |                   |   | •       | Speichern |
|                                                      | Dateityp:  | RTF Files (*.rtf) |   | •       | Abbrechen |

# 34.2.3 Druck-Layout

Beispiel, Projekteinstellungen

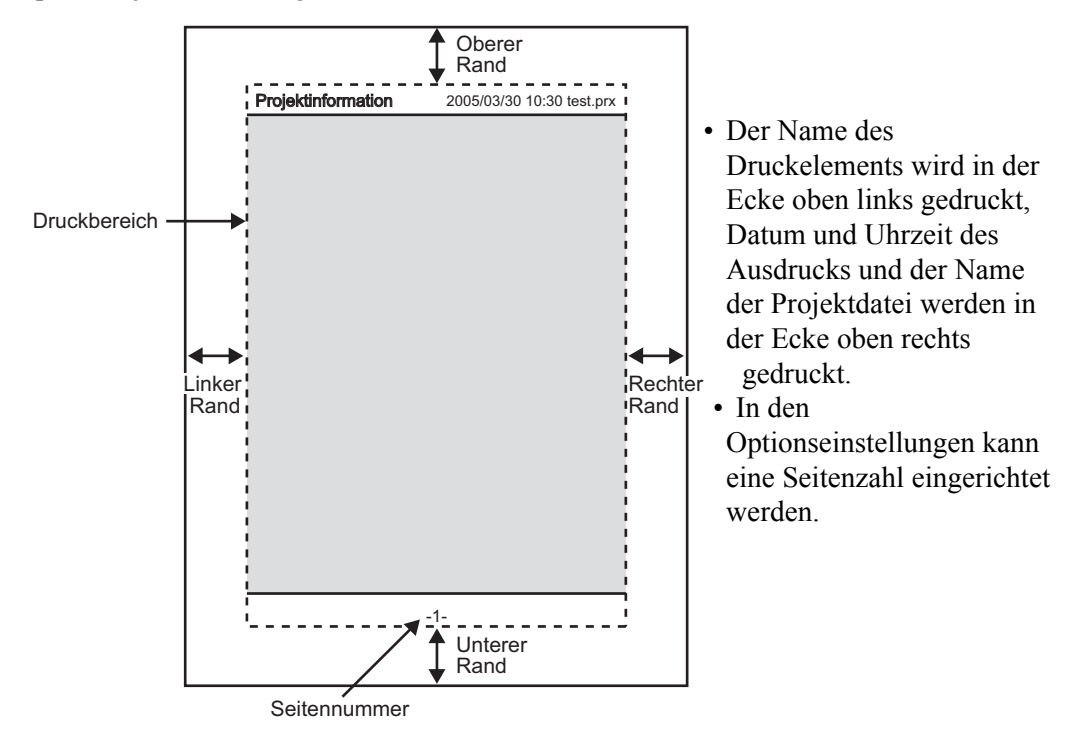

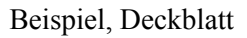

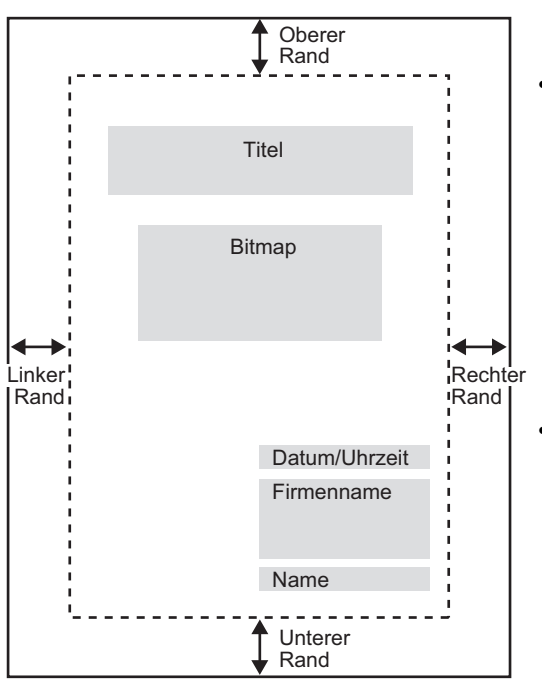

- Bilddateien können in der Zeile nach dem Titel bis zu zwei Zeilen vor dem Datum und der Uhrzeit angeordnet werden. Wird ein Bild gedruckt, das größer ist als dieser Bereich, wird das Bild automatisch verkleinert, damit es in diesen Bereich passt.
- Bitmaps können im Druckbereich angeordnet werden.

# 34.3 Drucken der GP-Daten

# 34.3.1 Einleitung

Die GP-Daten, wie beispielsweise Alarm-Historiedaten und abgetastete Daten, können über das Netzwerk auf dem Drucker eines Computers gedruckt werden.

# Direktes Verbinden mit einem Drucker

Die GP-Daten können direkt durch Verbinden eines Drucker mit der GP gedruckt werden. Sie können jeweils einen Drucker an die GP anschließen.

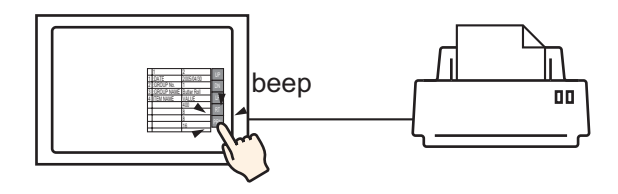

# Drucken dem Drucker eines Computers über das Netzwerk

Wenn die GP mit einem Computer über das Netzwerk verbunden ist, kann auf dem Drucker des Computers gedruckt werden, wenn der Computer als Druckerserver eingerichet ist. Installieren Sie "GP Remote-Druckerserver" auf dem verbunden Computer.

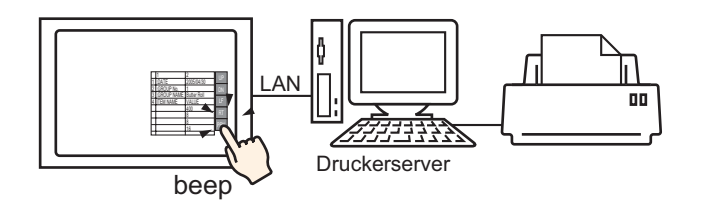

|           | Bestimmte Modelle können den "GP Remote Druckerserver" benutzen. |
|-----------|------------------------------------------------------------------|
| ANMERKUNG | Diese finden Sie nachstehend:                                    |
|           | 🐨 "1.3 Unterstützte Funktionen" (seite 1-6)                      |

Folgende Daten können von GP aus gedruckt werden:

| Funktion           | Druckinhalte                                                                                                    |
|--------------------|----------------------------------------------------------------------------------------------------|
| Bildschirmausdruck | Der auf dem GP angezeigte Bildschirm wird so gedruckt, wie er<br>dargestellt ist.<br><sup>(27)</sup> "34.4 Drucken des aktuellen Bildschirms (Bildschirmausdruck)" (seite<br>34-27)                                                                                                    |
| Alarm-Banner       | Beim Auslösen oder Zurücksetzen einer Alarmmeldung wird diese<br>in der angezeigten Sprache (Tabelle) gedruckt.                                                                                                    |
|                    | <ul> <li>[GP-Remote-Druckerserver] unterstützt keinen Echtzeit-Druck.<br/>Wenn der Drucker Druckinformationen erhält, druckt dieser ein<br/>Blatt pro Zeile.</li> </ul>                                                                                                    |
| Alarm-Historie     | Echtzeit-Druck<br>Ausdruck beim Auslösen, Bestätigen oder Zurücksetzen eines<br>Alarms.                                                                                                    |
|                    | <ul> <li>ANMERKUNG</li> <li>[GP-Remote-Druckerserver] unterstützt keinen Echtzeit-Druck.<br/>Wenn der Drucker Druckinformationen erhält, druckt dieser ein<br/>Blatt pro Zeile.</li> </ul>                                                                                                    |
|                    | Stapel-Druck<br>Die gesamte Alarm-Historie wird in einem angegebenen Format<br>gedruckt, wenn ein angegebenes Bit 0 [Drucken Wortadresse]<br>eingeschaltet wird.                                                                                                    |
| Abtastung          | Echtzeit-Druck<br>Druckt bei jeder Datenerfassung in dem Druckformat, das unter<br>[Abtasteinstellungen] angegeben ist.                                                                                                    |
|                    | <ul> <li>[GP-Remote-Druckerserver] unterstützt keinen Echtzeit-Druck.<br/>Wenn der Drucker Druckinformationen erhält, druckt dieser ein<br/>Blatt pro Zeile.</li> </ul>                                                                                                    |
|                    | Stapel<br>Sie können in Blockeinheiten drucken, wenn im Dialogfeld<br>[Abtastung] auf der Registerkarte [Aktionseinstellungen] das<br>Optionsfeld [Alte Daten überschreiben, nachdem die angegebene<br>Anzahl der Durchläufe vollendet ist] nicht bestimmt ist. Die<br>erfassten Daten werden als Blockeinheit in einem angegebenem<br>Druckformat gedruckt, wenn ein angegebenes Bit 0 [Drucken<br>Wortadresse] eingeschaltet wird. |

Fortsetzung

| Funktion                  | Druckinhalte                                                                                                    |  |  |  |
|---------------------------|----------------------------------------------------------------------------------------------------|--|--|--|
| Drucken von CSV-<br>Daten | Die angezeigten CSV-Daten werden gedruckt, wenn Sie die<br>Drucktaste in einer speziellen Datenanzeige [CSV-Anzeige]<br>betätigen. Sie können wählen, ob nur der angezeigte Teil oder ob alle<br>Daten gedruckt werden sollen.<br>** "25.6 Anzeigen und Bearbeiten von CSV-Daten auf dem Bildschirm"<br>(seite 25-29) |  |  |  |
| Skript-<br>Druckerausgabe | Wenn Druckerverfahrensfunktionen von einem D-Skript, Globalen<br>D-Skript und Erweitertem Skript ausgeführt werden, werden nur die<br>angegebenen Bytes gedruckt. Diese Art von Druck wird vom [GP<br>Remote-Druckerserver] nicht unterstützt.                                                                        |  |  |  |
|                           |                                                                                                    |  |  |  |
| • Einige                  | • Einige Drucker können die Alarm-Historie und Abtastung nicht pro Zeile im                                                                                                    |  |  |  |

Echtzeit-Druck drucken. Das liegt daran, dass die Drucker keinen Zeilenvorschub pro Zeile unterstützen.

#### ♦ Von GP unterstützte Druckertypen

Sie können die folgenden Drucker verwenden:

- NEC PC-PR201/PL-befehlskompatibel
- EPSON ESC/P24-J84 (C)-befehlskompatibel
- HP Laser Jet PCL 4-befehlskompatibel
- Einige Modelle von EPSON PM/Stylus (6 Farben) und Stylus (4 Farben)

Hinweise zu den unterstützten Druckermodellen erhalten Sie auf der Supportsite von Pro-face "Otasuke Pro!" (http://www.pro-face.com/otasuke/).

Sie können diese Seite über den Menübefehl [Hilfe (H)] und [Verbinden mit Web-Support-"Otasuke Pro!" (O)] aufrufen.

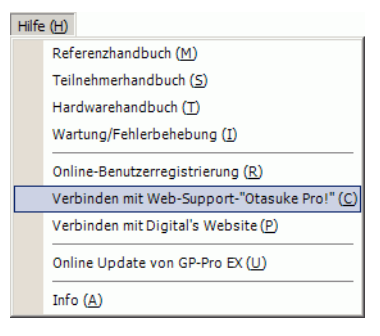

• Die unterstützten Modelle können sich aufgrund von GP-Upgrades ändern.
• Das Drucken funktioniert möglicherweise nicht, wenn Sie einen Drucker nutzen, bei dem es sich nicht um ein unterstütztes Modell handelt. Prüfen Sie vor dem Drucken, ob Ihr Drucker kompatibel ist.

**ANMERKUNG** • Ein Windows-Drucker kann mit der GP nicht verwendet werden. Bitte verwenden Sie die oben-genannten, befehlskompatiblen Geräte oder entsprechende Drucker.

## Drucker und Schnittstelle

Ein Drucken kann über COM1(RS-232C), COM2 (RS-232C), USB, USB/PIO, oder LAN angeschlossen werden.

Der USB-Anschluss unterstützt USB Direct und die USB-PIO-Konvertierung.

Die folgenden Schnittstellen gelten für die jeweiligen Drucker.

|      |                                       | Schnittstelle |            |         |               |  |
|------|---------------------------------------|---------------|------------|---------|---------------|--|
|      |                                       | COM1/2        | USB Direct | USB/PIO | LAN (LPR/IPP) |  |
|      | NEC PR-Serie                          | 0             | Х          | 0       | 0             |  |
|      | EPSON ESC/P (Hohe<br>Geschwindigkeit) | 0             | Х          | 0       | 0             |  |
| ġĽ   | EPSON ESC/P (Hohe<br>Qualität)        | 0             | Х          | 0       | 0             |  |
| lcke | HP LASERJET-Serie                     | 0             | Х          | 0       | 0             |  |
| Dr   | EPSON PM/Stylus (6<br>Farben)         | Х             | 0          | 0       | 0             |  |
|      | EPSON Stylus (4 Farben)               | Х             | 0          | 0       | 0             |  |
|      | GP-Remote-Druckerserver               | Χ             | Х          | Х       | 0             |  |
|      | ASCII-Text                            | 0             | Х          | Х       | X             |  |

ANMERKUNG

Schließen Sie einen Centronics-Parallelschnittstellendrucker über einen USB/PIO-Konverter an. Die unterstützten USB/PIO-Konverter finden Sie auf der Pro-face Support-Site "Otasuke Pro!" (http://www.proface.com/otasuke/).

- Prüfen Sie für den Anschluss über USB Direct die unterstützten Modelle. Ein komplexer Drucker mit Scanner und Speicher kann nicht für den Ausdruck über USB Direct genutzt werden.
  - <sup>(</sup> ♦ Von GP unterstützte Druckertypen" (seite 34-11)
- Beim Drucken über eine LAN-Verbindung kann es vor Beginn des Druckvorgangs zu einer kurzen Verzögerung kommen.
- [GP-Remote-Druckerserver] wird in der Liste nur angezeigt, wenn ein vom Ethernet unterstützter Typ ausgewählt ist.

Ausgabeanschluss und Druckfunktionen

| Druckfunktion                   | COM1 | USB             | LAN | GP-Remote-<br>Druckerserver |
|---------------------------------|------|-----------------|-----|-----------------------------|
| Bildschirmausdruck              | 0    | 0               | 0   | 0                           |
| Alarm(-Banner)-Druck            | 0    | 0               | Х   | X*1                         |
| Echtzeit-Druck Alarm(-Historie) | 0    | 0               | Х   | X <sup>1</sup>              |
| Stapel-Druck Alarm(-Historie)   | 0    | 0               | Х   | 0                           |
| Echtzeit-Druck Datenabtastung   | 0    | 0               | Х   | X <sup>1</sup>              |
| Stapel Datenabtastung           | 0    | 0               | Х   | 0                           |
| Drucken von CSV-Daten           | 0    | 0               | Х   | 0                           |
| Skript-Druckerausgabe           | 0    | O <sup>*2</sup> | Х   | Х                           |

- \*1 Alarm-Banner und Echtzeitdruck werden nicht unterstützt. Wenn der Drucker Druckinformationen erhält, druckt dieser ein Blatt pro Zeile.
- \*2 Die Skript-Druckerausgabe mit USB-Anschluss unterstützt nur USB-PIO-Konvertierung.

#### ♦ Betriebsumgebung für GP-Remote-Druckerserver

Installieren zum Verwenden eines Computers mit einer LAN-Verbindung als Druckerserver "GP-Remote-Druckerserver".

"Einstellungen für den Remote-Druckerserver-Drucker" (seite 34-23)

Die Betriebsumgebung für den "GP-Remote-Druckerserver" ist wie folgt:

|                      | Erforderliche Spezifikationen                                                                                                    | Bemerkungen                                                                                                    |
|----------------------|----------------------------------------------------------------------------------------------------|----------------------------------------------------------------------------------------------------|
| Anzeige              | <ul> <li>GP3000 Series mit Ethernet-<br/>Unterstützung (außer GP3200<br/>Series)</li> <li>LT Series mit Ethernet-<br/>Unterstützung</li> </ul> | "1.3 Unterstützte Funktionen"<br>(seite 1-6)                                                                                                    |
| Betriebssystem       | Windows <sup>®</sup> 2000 (Service Pack 3<br>oder höher), Windows <sup>®</sup> XP<br>(Professional),<br>Windows <sup>®</sup> Server 2003       |                                                                                                    |
| Festplattenkapazität | 800 KB oder mehr                                                                                                    | Diese Kapazität wird zum<br>Installieren des Movie Converters<br>benötigt.                                                                                                    |
| Zeichensatz          | Englisch, Japanisch                                                                                                    |                                                                                                    |
| LAN-Anschluss        | 100Base-T                                                                                                    |                                                                                                    |
| FTP-Server           | IIS-integrierte FTP<br>Serverkomponente                                                                                                    | ISS-Version<br>• Windows <sup>®</sup> 2000 IIS5.0<br>• Windows <sup>®</sup> XP: IIS5.1<br>• Windows <sup>®</sup> Server 2003: IIS6.0                                                                               |
| Weitere              | NET Framework Version 1.1<br>(Service Pack 1) oder spätere<br>Version                                                                          | Automatisch auf einem Computer<br>ohne .NET Framework Ver. 1.1<br>(Service Pack 1) oder spätere<br>Version installiert.<br>Informationen zum benötigten<br>Speicherplatz finden Sie auf der<br>Microsoft Homepage. |

## 34.3.2 Druckereinrichtung

# ANMERKUNG

Weitere Informationen hierzu entnehmen Sie bitte Ihrem Einstellungshandbuch. <sup>(C)</sup> "34.6.2 Systemeinstellung [Drucker] Einstellungsanleitung" (seite 34-64)

## Anschließen eines Druckers an eine GP

Konfiguration der Einstellungen für die Verbindung von GP und Drucker mittels USB-PIO-Konverter.

1 Wählen Sie im Fenster der Systemeinstellungen die Option [Drucker] aus.

| Systemeinstellungen                         | <del>4</del> × | Gerätetyp                                                      |
|---------------------------------------------|----------------|----------------------------------------------------------------|
| Geräteko<br><u>Gerätetyp</u>                | -              | Serie GP3000 Series<br>Typ AGP-3500T<br>Ausrichtung Querformat |
| <u>Geräteeinstell</u><br>Logik-Programm     |                | Drucker<br>Zusammenfassung                                     |
| <u>Video/Film-Eins</u><br><u>Schriftart</u> |                | Typ AUS Port COM1                                              |
| Peripherie / Teilnehmer                     |                |                                                                |
| Teilnehmerliste                             |                |                                                                |
| <u>Ieihehmer</u><br>Drucker<br>Eingabegerät |                |                                                                |
| Skript                                      |                |                                                                |
| E/A-Treiber                                 |                |                                                                |
| ETP-Server                                  |                |                                                                |
| Modem                                       |                |                                                                |
| Videomodul/DVI-Einheit                      |                |                                                                |
|                                             |                |                                                                |
|                                             |                |                                                                |

• Wenn die Registerkarte [Systemeinstellungen] nicht im Arbeitsbereich angezeigt wird, wählen Sie den Menübefehl [Ansicht (V)] - [Arbeitsbereich (W)] - [Systemeinstellungen (S)].

**2** Geben Sie den Druckertyp und den Ausgabeanschluss an. (Beispiel: [Typ] EPSON PM/ Stylus 6 Farben, [Anschluss] USB/PIO)

• Wenn der Anschluss von einem anderen Teilnehmer genutzt wird, wird das Kennzeichen () neben dem Feld angezeigt. Wählen Sie einen Anschluss aus, der von keinem anderen Teilnehmer/SPS genutzt wird.

3 Konfigurieren der Ausgabeeinstellungen. Konfigurieren Sie die Einstellungen für [Druckmethode], [Bildschirm rotieren], [Skala drucken], [Invertieren (Schwarz/Weiß)], [Papiergröße], [Papierausrichtung], [Oberer Rand].

| Ausgabeeinstellung         |                           |
|----------------------------|---------------------------|
| Druckmethode               | C Monochrom       Farbe   |
| Bildschirm rotieren        | ○ Aktiviert 🗹 ⊙ AUS 🔺     |
| Skala drucken              | 3 🔁 🏙 Mehrere             |
| Invertieren (Schwarz/Weiß) | )                         |
| Papiergröße                | A4 297x210mm              |
| Papierausrichtung          | O Querformat   Hochformat |
| Oberer Rand                | 3 📑 🏢 mm                  |
|                            |                           |
|                            |                           |

Die Einstellungen für den Druckeranschluss sind fertig gestellt.

Schließen Sie den Drucker mit einem angegebenen Ausgabeanschluss (USB/PIO) an die GP an und konfigurieren Sie die Druckeinstellungen für jede Funktion. Der Drucker startet.

• Bei einem monochromen GP-Modell ist der Ausdruck monochrom, auch wenn Sie als [Druckmethode] die Option [Farbe] auswählen.

# ■ Drucken von der GP, über das Netzwerk, auf einen Computer-Drucker

Wenn ein PC verwendet wird, der über ein Netzwerk als Druckerserver verbunden ist, müssen die Druckereinstellungen festgelegt werden.

Sie können den Treiber [GP-Remote-Druckerserver] auf einem Computer installieren, selbst wenn GP-Pro EX nicht installiert ist.

Die Einstellungen nehmen Sie bitte wie folgt vor:

# Verbindung eines Teilnehmers

Verbinden Sie einen PC per Ethernet mit GP.

Schließen Sie bitte beim Lesen Ihres Teilnehmerhandbuchs auch einen Drucker an den PC an, und vergewissern Sie sich, dass eine Text- oder Bilddatei problemlos ausgedruckt werden kann.

#### ANMERKUNG

Mit dem PING-Befehl kann die Verbindung zwischen GP und PC geprüft werden. Weitere Informationen zum PING-Befehl finden Sie unter 1.2.6 GP cannot communicate with the PC via the pass-through function 1-40

## Installierung und Einrichtung eines FTP-Servers

Auf dem PC, auf dem der GP-Remote-Druckerserver installiert werden soll, ist zunächst ein FTP-Server zu installieren und einzurichten.

Um einen FTP-Server zu installieren und einzurichten, müssen Sie sich mit Administratorrechten anmelden.

ANMERKUNG

• Informationen zu Administratorrechten finden Sie unter:

#### Installieren Sie einen IIS FTP Service

1 Wählen Sie in der Systemsteuerung [Programme hinzufügen und entfernen] um den [Windows-Komponenten-Assistenten] anzuzeigen.

ANMERKUNG

Wenn Sie Windows<sup>®</sup> 2000 verwenden, wählen Sie [Anwendung hinzufügen/ entfernen] - [Windows-Komponente hinzufügen/entfernen].

- **2** Wählen Sie [Internet Information Service (IIS)], und klicken Sie auf die Schaltfläche [Erweitert].
- **3** Aktivieren Sie [FTP (File Transfer Protocol)-Dienst], und klicken Sie auf [OK].

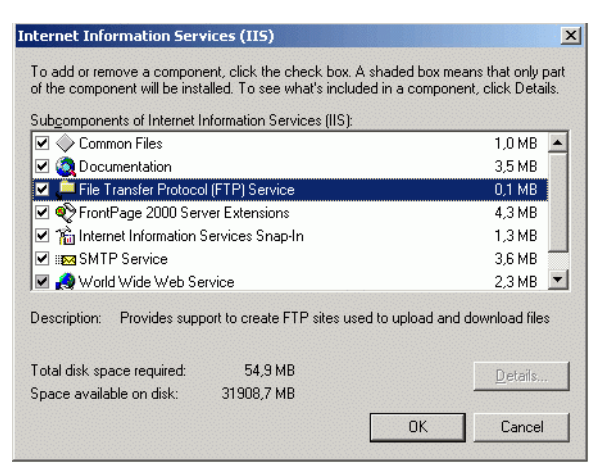

4 Klicken Sie im [Windows-Komponenten-Assistenten] auf [Weiter] und installieren Sie das Programm.

ANMERKUNG • Möglicherweise ist eine Windows-Installations-CD erforderlich. Legen Sie gemäß Anweisung eine CD ein.

#### Einstellungen für IIS FTP Service

1 Öffnen Sie in der Systemsteuerung [Verwaltung] - [Internet Information Service], und wählen Sie [Standard-FTP-Site].

ANMERKUNG • Kann [Standard-FTP-Site] nicht gefunden werden, ist IIS FTP Services nicht installiert.. Führen Sie die Installation durch gemäß:

"Installieren Sie einen IIS FTP Service" (seite 34-16)

2 Klicken Sie mit der rechten Maustaste auf [Standard-FTP-Site], um [Eigenschaften] zu öffnen.

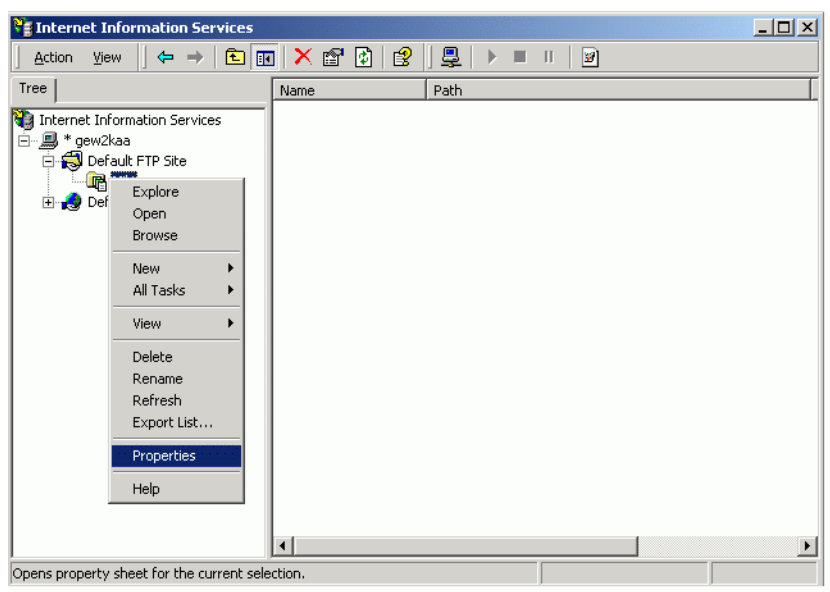

**3** Klicken Sie auf die Registerkarte [FTP-Site], und geben Sie die IP/Adresse des Computers im Feld [IP-Adresse] ein.

(Beispiel: [IP-Adresse] 192.168.1.31)

| Default FTP Site Properties                                           | ? × |
|-----------------------------------------------------------------------|-----|
| FTP Site Security Accounts Messages Home Directory Directory Security |     |
| FTP site identification                                               |     |
| Description: Default FTP Site                                         |     |
| IP address: 192.168.1.31                                              |     |
| ICP port: 21                                                          |     |
| FTP site connections                                                  |     |
| ○ Unlimited                                                           |     |
| Connections limited to: 10                                            |     |
| Connection timeout (in seconds): 60                                   |     |
| Enable logging                                                        |     |
| Active log format:                                                    |     |
| W3C Extended Log File Format   Properties                             |     |
|                                                                       |     |
| Cur <u>r</u> ent Session                                              | 15  |
|                                                                       |     |
| OK Cancel Apply H                                                     | elp |

4 Öffnen Sie die Registerkarte [Basisverzeichnis], und aktivieren Sie die Optionsfelder [Lesen] und [Schreiben].

| Human Resources P    | roperties             |                    |                    | ? × |
|----------------------|-----------------------|--------------------|--------------------|-----|
| FTP Site Security A  | ccounts Messages      | Home Directory     | Directory Security |     |
| The content for this | s resource should con | ne from:           |                    |     |
|                      | • A directory local   | ed on this comput  | er                 |     |
| FTP site directory   | O A directory local   | ed on another con: | nputer             |     |
| L <u>o</u> cal path: | C:\Inetpub\ftprool    | f                  | Browse             |     |
|                      | ✓ <u>R</u> ead        |                    |                    |     |
|                      | ✓ Write               |                    |                    |     |
|                      | ✓ Log visits          |                    |                    |     |
| Directory listing s  | tyle                  |                    |                    |     |
| ⊂ UNI <u>X</u> ®     |                       |                    |                    |     |
| MS-DOS ®             |                       |                    |                    |     |
| <u>.</u>             |                       |                    |                    |     |
|                      |                       |                    |                    |     |
|                      |                       |                    |                    |     |
|                      |                       |                    |                    |     |
|                      | ОК                    | Cancel             | <u>Apply</u> He    | elp |

5 Klicken Sie auf [OK] und schließen Sie [Eigenschaften].

6 Klicken Sie mit der rechten Maustaste auf [Standard-FTP-Site], um dann auf [Beginnen].

#### Erstellen eines Anwenders für die FTP-Anmeldung

Für die FTP-Anmeldung muss zunächst ein Nutzerkonto eingerichtet werden. Sie können auch einen vorhandenen lokalen Nutzer vewenden.

In diesem Abschnitt wird beschrieben, wie Sie einen neuen lokalen Nutzer mit dem Namen "FTPUser" erstellen.

- 1 Öffnen Sie in der Systemsteuerung [Verwaltung] [Computerverwaltung].
- 2 Klicken Sie mit der rechten Maustaste auf [Lokale Benutzer und Gruppen] [Benutzer], um [Neuer Benutzer] zu öffnen.

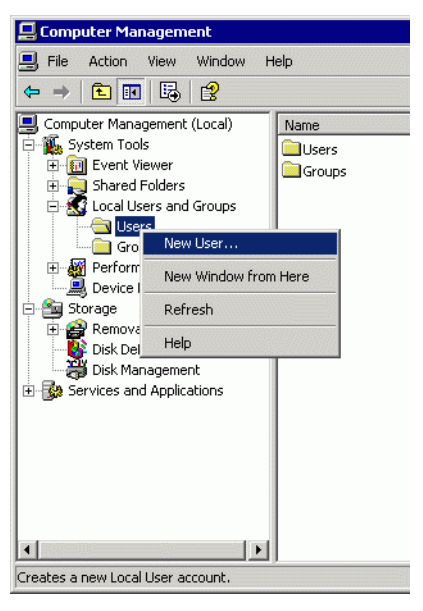

**3** Geben Sie Benutzernamen und Passwort ein, um einen neuen Benutzer zu erstellen. Deaktivieren Sie das Kontrollkästchen [Benutzer &muss das Kennwort bei der nächsten Anmeldung ändern].

| New User           |                           | ? × |
|--------------------|---------------------------|-----|
| User name:         | FtpUser                   |     |
| Full name:         |                           |     |
| Description:       |                           |     |
|                    |                           |     |
| Password:          | •••••                     |     |
| Confirm password:  | •••••                     |     |
| 🔲 User must chang  | ge password at next logon |     |
| 🔲 User cannot cha  | ange password             |     |
| Password never     | rexpires                  |     |
| 🗌 Account is disab | oled                      |     |
|                    |                           |     |
|                    |                           |     |
|                    | Create Clo                | se  |

#### Prüfen des FTP-Server-Betriebs

Die Prüfung des Betriebs sollte an einem mit dem Server verbundenen Computer erfolgen.

- 1 Öffnen Sie im Start-Menü [Alle Programme]-[Zubehör]-[Eingabeaufforderung].
- **2** Geben Sie folgendes "ftp", Leerzeichen und die IP-Adresse des FTP-Servers (in diesem Fall "192.168.1.31") in der Eingabeaufforderung ein, und drücken Sie die Eingabetaste.

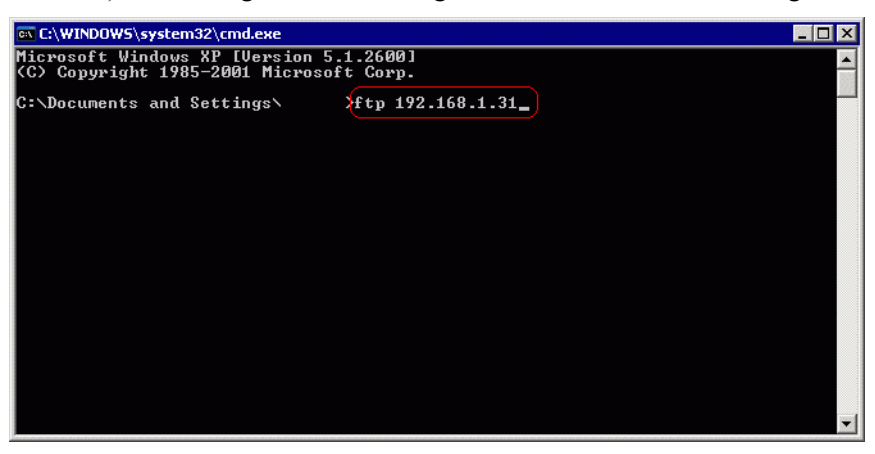

**3** Geben Sie den Benutzernamen des FTP-Anmelders (in diesem Fall "FTPUser") und das Passwort ein. Bei der Eingabe des Passworts bewegt sich der Cursor nicht.

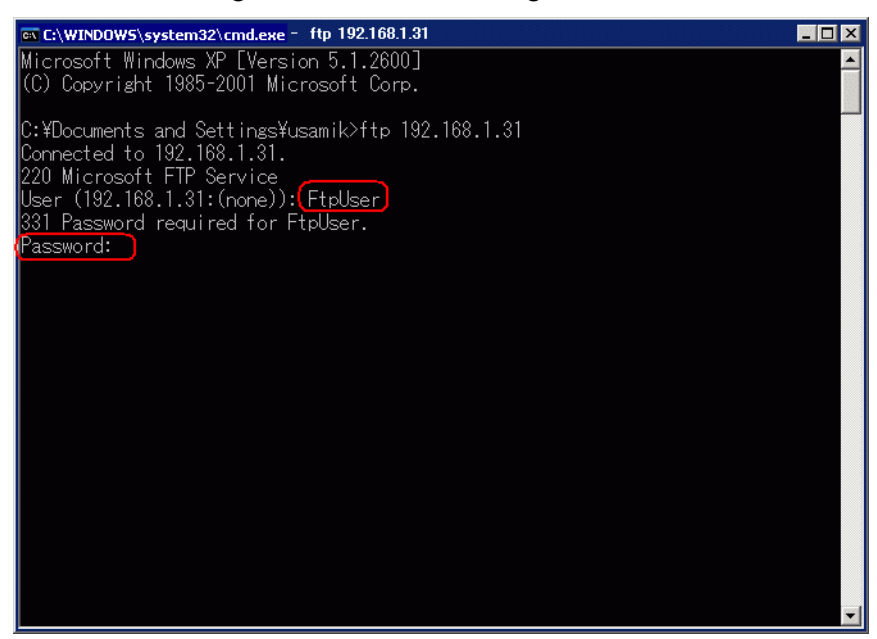

4 Wenn die Meldung [230 User FtpUser logged in] angezeigt wird, war die Operation erfolgreich.

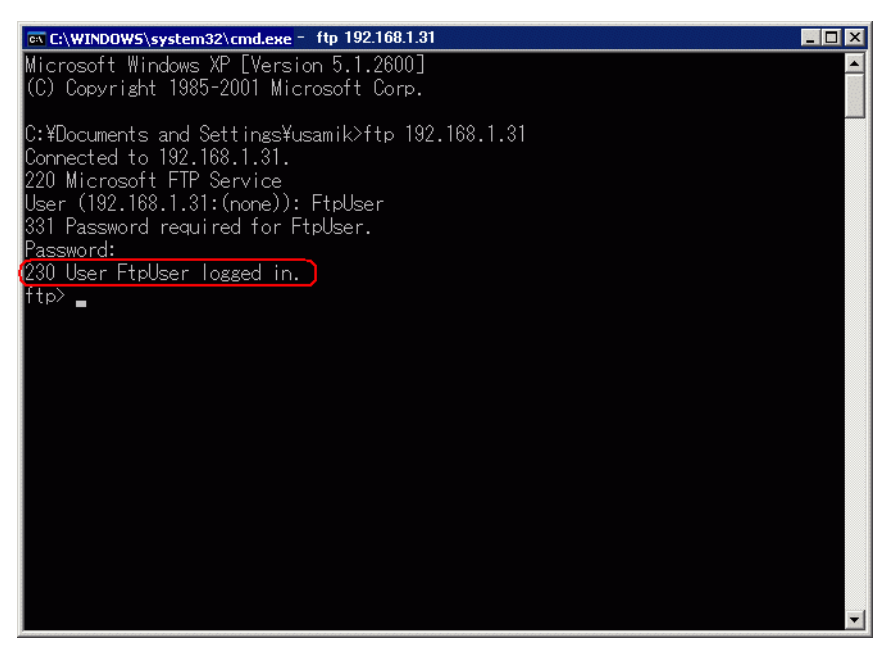

ANMERKUNG • Wenn Sie Windows<sup>®</sup> XP verwenden und nicht ordnnugsgemäß angemeldet sind, ist möglicherweise die Firewall aktiviert. Deaktivieren Sie die Firewall und versuchen Sie es erneut.

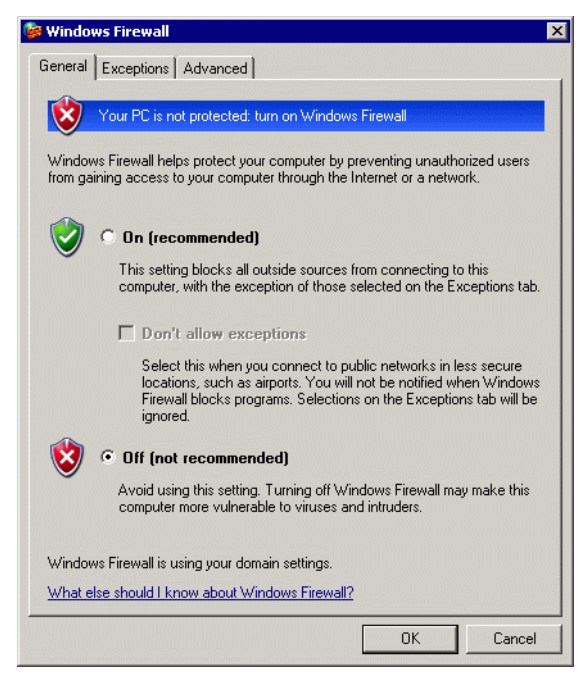

#### Installation des GP-Remote-Druckerserver

Um den GP-Remote-Druckerserver zu installieren, müssen Sie sich zunächst mit Administratorrechten anmelden.

#### Einrichten eines Benutzers für den Remote-Druckerserver

Für den Remote-Druckerserver muss zunächst ein Nutzerkonto eingerichtet werden.

|           | Sie können einen anderen Nutzer als den unter < Erstellen eines Anwenders |
|-----------|---------------------------------------------------------------------------|
| ANWERKONG | für die FTP-Anmeldung> erstellten einrichten.                             |
| •         | Sie können auch einen anderen Nutzer als den soeben angemeldeten          |
|           | einrichten.                                                               |
|           |                                                                           |

Ein Nutzer für Remote-Druckerserver benötigt Rechte als Administrator und für [Anmeldung als Dienst].

Gehen Sie folgendermaßen vor, um Rechte für [Anmeldung als Dienst] einzurichten.

- 1 Doppelklicken Sie in der Windows-Systemsteuerung auf [Verwaltung] und öffnen Sie [Lokale Sicherheitsverfahren], um [Lokale Sicherheitseinstellungen] anzuzeigen.
- 2 Klicken Sie zum Bestätigen, dass der angegebene Benutzer registriert ist, doppelt auf [Lokales Verfahren], öffnen [Zuweisung von Benutzerrechten], öffnen dann [Anmeldung als Dienst] und überprüfen Sie, ob der Benutzer registriert ist.

• Wenn sie nicht angemeldet sind, klicken Sie auf [Benutzer, Computer oder Gruppen auswählen] und fügen Sie den Benutzer von der Anzeige hinzu.

| Select Users, Computers, or Groups                    | ? ×          |
|-------------------------------------------------------|--------------|
| Select this object type:                              |              |
| Users, Groups, or Built-in security principals        | Object Types |
| From this location:                                   |              |
| DD-USAMI-K                                            | Locations    |
| Enter the object names to select ( <u>examples</u> ): |              |
| PrintUser                                             | Check Names  |
|                                                       |              |
|                                                       |              |
| Advanced                                              | OK Cancel    |

#### Einstellungen für den Remote-Druckerserver-Drucker

- 1 Melden Sie sich am Computer mit dem Benutzer für Remote-Druckerserver an.
- 2 Öffnen Sie in der Systemsteuerung [Drucker und Faxgeräte] und klicken Sie mit der rechten Maustaste auf den Drucker, den Sie für den Druck verwenden möchten. Wählen Sie dann [Als Standarddrucker verwenden].

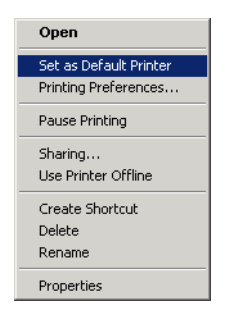

3 Legen Sie die Installations-CD-ROM (CD 2) von GP-Pro EX in das CD-Laufwerk des Computers ein, der als Druckerserver verwendet werden soll. Wird der GP-Pro EX Einrichtungsbildschirm angezeigt, klicken Sie auf [GP Remote Printer Server].

| Pro-face <sup>,</sup> | GP-Pro                   |
|-----------------------|--------------------------|
|                       | SET UP MENU              |
|                       | 🔵 WinGP                  |
|                       | Pass Through             |
|                       | Movie Converter          |
|                       | GP-Viewer EX             |
|                       | GP Remote Printer Server |
|                       | Exit                     |

- 4 Folgen Sie den Anweisungen auf dem Bildschirm, sobald die Installation beginnt.
- **5** Der nachstehende Bildschirm wird angezeigt, wenn die Installation abgeschlossen ist. Bestimmern Sie einen [UserName] für den Computer, der als Druckerserver verwendet werden soll, sowie ein [Password] für die Anmeldung, und klicken Sie dann auf [Install].

| 船 GpRemoteP | rinterServer Setting |      |
|-------------|----------------------|------|
| Domain      | 🔲 Use Domain         |      |
|             |                      |      |
| UserName    |                      |      |
| PrintUser   |                      |      |
| Password    |                      |      |
|             |                      |      |
|             |                      |      |
| Install     |                      | Exit |

| ANMERKUNG | <ul> <li>Ein benutzerdefinierten "Standarddrucker" wird zum Drucken verwendet.</li> <li>Geben Sie für [UserName] und [Password] die Anmeldedetails für den<br/>Bemote Druckerserver ein</li> </ul> |
|-----------|----------------------------------------------------------------------------------------------------|
|           | Kemole-Diuckeiseivei em.                                                                                                    |
|           | "Einrichten eines Benutzers f ür den Remote-Druckerserver" (seite 34-22)                                                                                                    |
|           | • Ist ein Nutzer des Remote-Druckerserver ein Domain-Nutzer, aktivieren Sie                                                                                                    |
|           | [Domäne verwenden] im Feld [Domäne]. Wenn Sie mit der rechten Maustaste                                                                                                    |
|           | auf Arbeitsplatz klicken und [Eigenschaften] wählen, um die                                                                                                    |
|           | [Systemeigenschaften] anzuzeigen, und dann die Registerkarte                                                                                                    |
|           | [Computername] auswählen, können Sie den Domainnamen überprüfen.                                                                                                    |
|           | • Um zu überprüfen, ob das verwendete Konto ein Domain-Nutzer ist, drücken                                                                                                    |
|           | Sie die Tastenkombination [Strg] + [Alt] + [Entf], während Sie angemeldet<br>sind, um den Dialog [Windows Sicherheit] anzuzeigen.                                                                  |
|           |                                                                                                    |

Wir dein verwendeter Computername vor [Benutzername] angezeigt, ist das verwendete Konto ein lokaler Nutzer.

| indows Security                               | Window<br>Professional      | /S <sup>xp</sup> |
|-----------------------------------------------|-----------------------------|------------------|
| Logon Information<br>test user is logged on a | as (test user               |                  |
| Logon Date: 5/3/2004                          | 4 11:04:12 AM               |                  |
| Jse the Task Manager to clo                   | se an application that is n | ot responding.   |
| Lock Computer                                 | Log Off                     | Shut Down        |
| 1                                             |                             |                  |

• Wenn Sie mit der rechten Maustaste auf Arbeitsplatz klicken und [Eigenschaften] wählen, um die [Systemeigenschaften] anzuzeigen, und dann die Registerkarte [Computername] (bei Windows<sup>®</sup> 2000 [Netzwerkkennung]) auswählen, können Sie den Computernamen überprüfen.

| er Name Hardware<br>e following information to ider<br>or example: "Kitchen Computer".<br>OCAL DIGITAL.AD.JP.SCH | Advanced<br>http://www.computer<br>ter" or "Mary's<br>NEIDER-ELECTRIC              |
|----------------------------------------------------------------------------------------------------|------------------------------------------------------------------------------------|
| e following information to ider<br>or example: "Kitchen Computor".<br>OCAL DIGITAL.AD.JP.SCH                     | ntify your computer<br>ter" or "Mary's<br>NEIDER-ELECTRIC                          |
| or example: "Kitchen Compu<br>omputer".<br>OCAL DIGITAL.AD.JP.SCH                                                | ter" or "Mary's<br>NEIDER-ELECTRIC                                                 |
| OCAL DIGITAL AD. JP.SCH                                                                                          | NEIDER-ELECTRIC                                                                    |
|                                                                                                    |                                                                                    |
| IGITAL.AD.JP.SCHNEIDEF                                                                                           | -ELECTRIC.COM                                                                      |
| cation Wizard to join a<br>Iser account, click Network                                                           | Network ID                                                                         |
| join a domain, click Change.                                                                                     | Change                                                                             |
| i                                                                                                    | ation Wizard to join a<br>er account, click Network<br>oin a domain, click Change. |

6 Wenn der Einrichtungsbildschirm von GP-Pro EX angezeigt wird, klicken Sie auf [Exit], um den Bildschirm zu schließen.

# ♦ Bei GP-Pro EX

7 Wählen Sie im Fenster der Systemeinstellungen die Option [Drucker] aus.

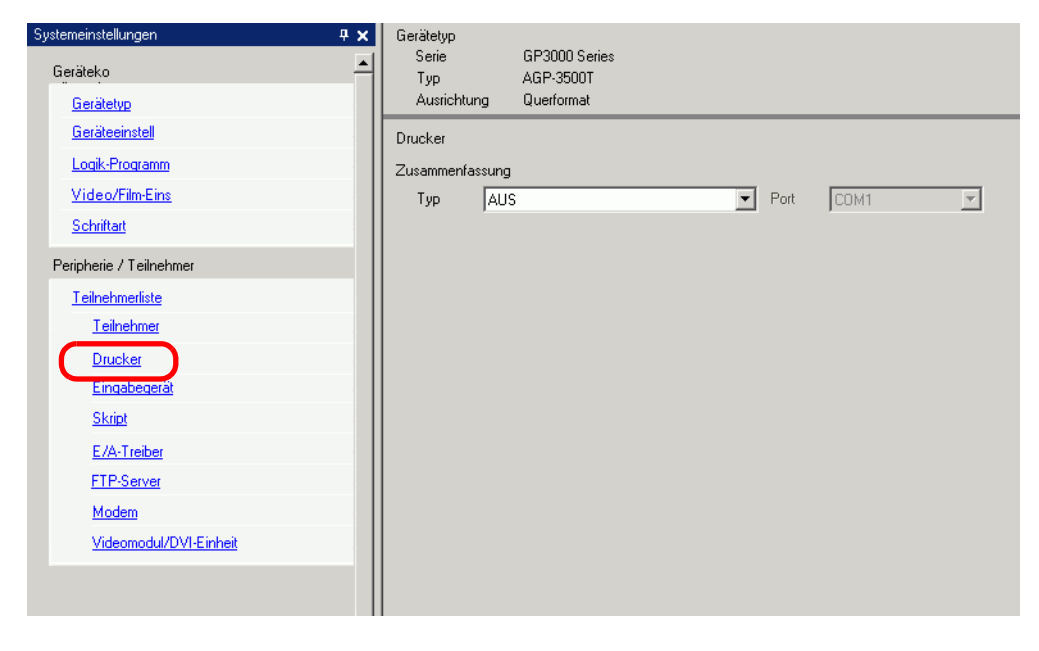

• Wenn die Registerkarte [Systemeinstellungen] nicht im Arbeitsbereich angezeigt wird, wählen Sie den Menübefehl [Ansicht (V)] - [Arbeitsbereich (W)] - [Systemeinstellungen (S)].

8 Wählen Sie als Druckertyp [GP-Remote-Druckerserver] aus.

| ANMERKUNG | • Wenn [GP-Remote-Druckerserver] ausgewählt wurde, wird die folge<br>Meldung angezeigt: |                                                                                                    |                                                       |  |  |
|-----------|-----------------------------------------------------------------------------------------|----------------------------------------------------------------------------------------------------|-------------------------------------------------------|--|--|
|           |                                                                                         | 💰 GP-Remote-Druckerserver                                                                                | X                                                     |  |  |
|           |                                                                                         | Installieren Sie den Treiber für den GP-Remote-<br>Druckerserver von der Installations-CD auf den Server |                                                       |  |  |
|           |                                                                                         | Diese Nachricht nicht mehr OK                                                                            |                                                       |  |  |
| •         | Wenn das ausg<br>kann [GP-Rem                                                           | ewählte Modell keine Ethernet-Ve<br>note-Druckerserver] nicht als Druc                                   | erbindungen unterstützt,<br>kertyp ausgewählt werden. |  |  |

**9** Konfigurieren Sie die Druckerausgabe: [Papiergröße], [Ausrichtung], [Druckgröße] und Drucker-[Rand].

| Ausgabeeinstellung |                                             |
|--------------------|---------------------------------------------|
| Papiergröße        | A4 297x210mm                                |
| Ausrichtung        | C Horizontal 🗹 🖸 Vertikal 🖾                 |
| Druckgröße         | 🔿 Originalgröße 🛛 💿 An Druckränder anpassen |
| Rand               | 20 🚍 🏛 mm                                   |
|                    |                                             |
| 15 - #             | mm 15 🖼 🗰 mm                                |
|                    |                                             |
|                    |                                             |
|                    |                                             |

10 Konfigurieren Sie die Kommunikationseinstellungen: Legen Sie die [IP-Adresse] des verbundenen Computers, [Port] für FTP-Verbindungen (hier "192.168.1.31"), [Benutzername] (hier "FtpUser") und [Passwort] fest.

|            | • Geben Sie für [Benutzername] und [Passwort] die für die FTP-Anmeldung |
|------------|-------------------------------------------------------------------------|
| ANMERICONO | erstellten Anmeldedetails ein.                                          |
|            | " Erstellen eines Anwenders f ür die FTP-Anmeldung" (seite 34-19)       |
|            | • Sie können maximal 20 Zeichen in das Feld [Benutzername] eingeben.    |

| immunikationseinstellunge<br>P-Adresse | 0.0.0 D PASV |
|----------------------------------------|--------------|
| Port                                   | 21 🗮 🏥       |
| Benutzername                           | FtpUser      |
| Passwort                               |              |

Die Einstellungen für den Druckeranschluss sind fertig gestellt.

Der Druckvorgang beginnt, sobald die GP und der Druckerserver an die Ethernetkabel angeschlossen sind und die Druckeinstellungen der Funktionen bestimmt wurden.

# 34.4 Drucken des aktuellen Bildschirms (Bildschirmausdruck)

# 34.4.1 Einleitung

Der Inhalt des GP-Bildschirms wird als Bild gedruckt.

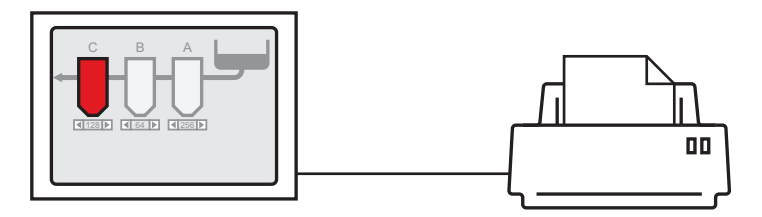

Druckbeispiel

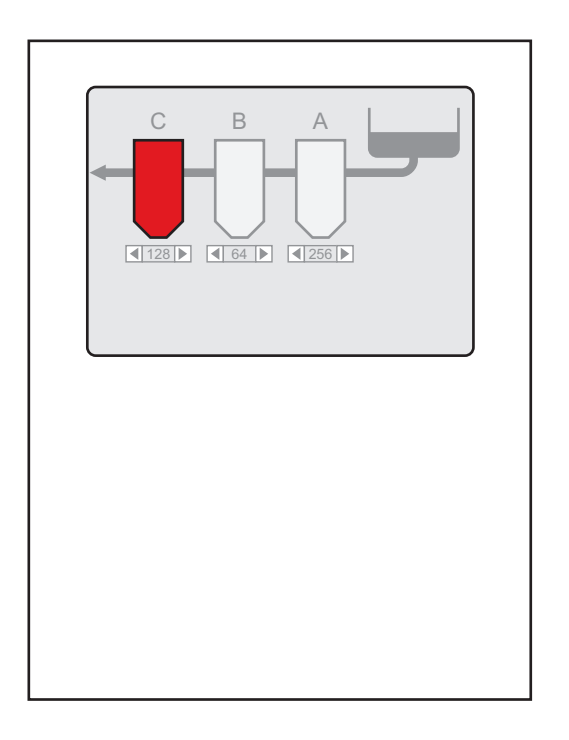

|           | Das Verfahren zum Ausdrucken der Bildschirmanzeige richtet sich nach der |
|-----------|--------------------------------------------------------------------------|
| ANMERKONG | Kommunikationsmethode (Direktzugriff oder Memory Link).                  |
| •         | Sie können den aktuellen Bildschirm als JPEG-Datei auf einer CF-Karte,   |
|           | einem USB-Speichergerät oder einem FTP-Server speichern.                 |
|           | 🚏 "11.6 Speichern des angezeigten Bildschirms" (seite 11-19)             |

# 34.4.2 Vorgehensweise

Die folgenden Vorgehensweisen dienen dazu, den Ausdruck des angezeigten Bildschirms zu starten. Die Vorgehensweise richtet sich nach der Kommunikationsmethode (Direktzugriff oder Memory Link).

#### WICHTIG

 Ausführliche Informationen zu der Kommunikationsmethode finden Sie hier:
 "A.1.2 Kommunizieren mit einem Teilnehmer/einer SPS mittels der direkten Zugriffsmethode" (seite A-4)

"A.1.3 Verwenden der Speicherverknüpfungsmethode mit nicht unterstützten Teilnehmern/SPS" (seite A-6)

## Direkte Zugriffsmethode

Bedienung durch Bildschirmberührung ☞ " ◆ Auslösen des Ausdrucks des aktuellen Bildschirms durch Berührung" (seite 34-30)

Wenn Sie Bit 2 (Bit für Druckstart) von LS14 (Steueradresse) der GP-internen Adresse mit einem Schalter einschalten, wird der angezeigte Bildschirm gedruckt.

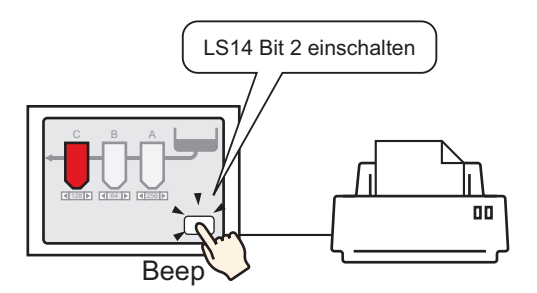

Bedienung von einem Teilnehmer/SPS ☞ " ◆ Auslösen des Ausdrucks des aktuellen Bildschirms vom Teilnehmer/SPS" (seite 34-32)

Wenn Sie Bit 2 der Steueradresse im Systemdatenbereich eines Teilnehmers/SPS einschalten, wird der angezeigte Bildschirm gedruckt.

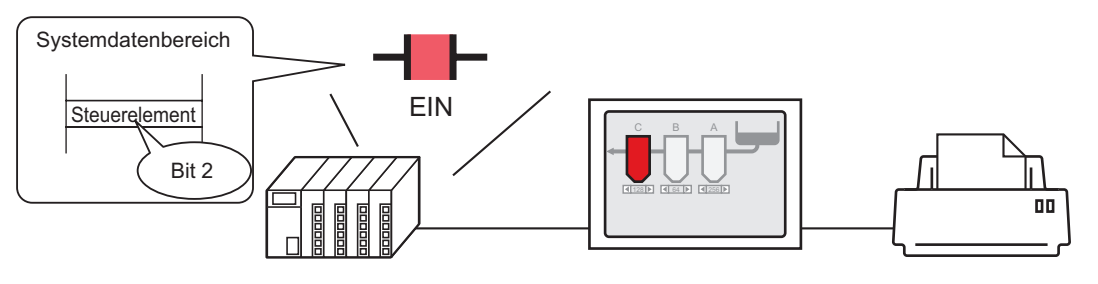

Steueradress-Bit 2 im Systemdatenbereich einschalten, der dem Teilnehmer/der SPS zugeteilt ist ....und

Bildschirmausdruckt wird gestartet.

# Speicherverknüpfungsmethode

Bedienung durch Bildschirmberührung ☞ " ♦ Auslösen des Ausdrucks des aktuellen Bildschirms durch Berührung" (seite 34-33)

Wenn Sie Bit 2 (Bit für Druckstart) von '0011' (Steueradresse) in der GP-internen Adresse (#MEMLINK) mit einem Schalter einschalten, wird der angezeigte Bildschirm gedruckt.

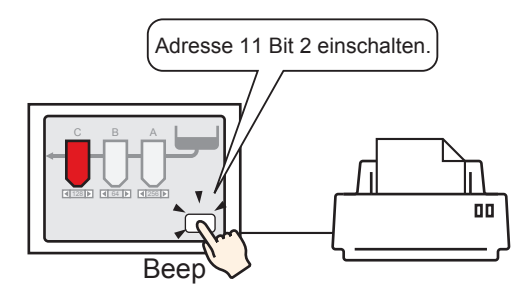

Bedienung über Host (PC) ☞" ◆ Auslösen des Ausdrucks des aktuellen Bildschirms mittels PC-Host" (seite 34-36)

Wenn Sie den Befehl zum Schreiben von '0004h' in '0011' (Steueradresse) von einem Host (PC) senden, wird der angezeigte Bildschirm gedruckt.

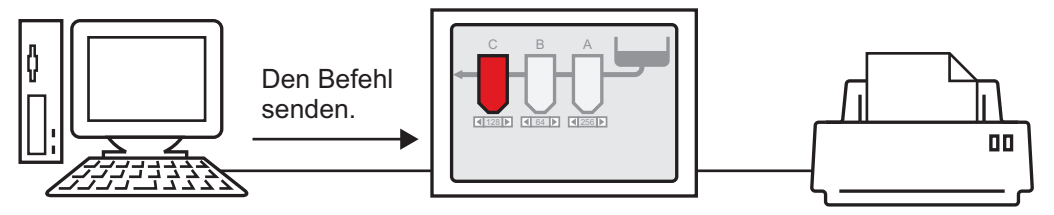

# 34.4.3 Einrichtungsverfahren

# Direkte Zugriffsmethode

#### Auslösen des Ausdrucks des aktuellen Bildschirms durch Berührung

• Einzelheiten zum Ablegen von Elementen oder Festlegen von Adressen, Formen, Farben und Beschriftungen, erfahren Sie unter "Verfahren zur Elementbearbeitung".

"8.6.1 Bearbeiten von Elementen" (seite 8-51)

Erstellen Sie einen Schalter, um Bit 2 von LS14 der internen Adresse zu bedienen.

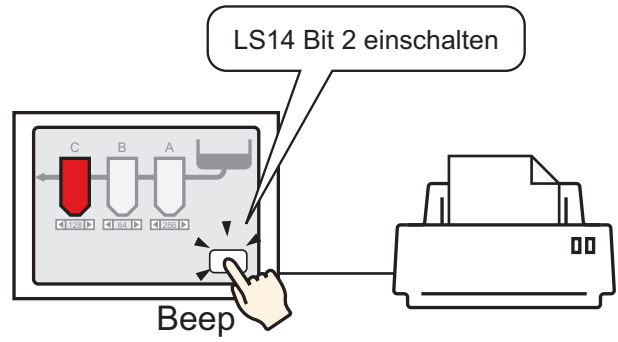

- 1 Konfiguration der Verbindungseinstellungen für den Drucker. <sup>(C)</sup> "34.3.2 Druckereinrichtung" (seite 34-14)
- 2 Wählen Sie im Menü [Elemente (P)] den Befehl [Schalter (C)] aus und klicken Sie auf [Bit-Schalter (B)], um den Schalter auf dem Bildschirm zu zeichnen. Alternativ können Sie auf
   klicken und dann den Schalter zeichnen.
- **3** Doppelklicken Sie auf den abgelegten Schalter. Das folgende Dialogfenster wird angezeigt.

| 💰 Schalter/Lampe                                                                 |                                                                                                    |                                                                                                    |                |                                      | ×                 |
|----------------------------------------------------------------------------------|----------------------------------------------------------------------------------------------------|----------------------------------------------------------------------------------------------------|----------------|--------------------------------------|-------------------|
| Element-ID<br>SL_0000<br>Kommentar<br>Normal<br>Grafik auswählen<br>Keine Grafik | Schaltfunktion Schalter-Allgemein  Schaltfunktion  Mehrfachschalterliste  Bit-Schalter  Hinzufügen Entfernen Duplizieren | Lampen-Funktion Farbe E<br>Bit-Schalter<br>Bit-Schalter<br>Bitadresse<br>[PLC1]/K00000<br>Aus Lampe<br>Kopieren<br>Bitaktion<br>Bit setzen | Bildschriftung | Spezial-<br>Schalter Schalt<br>>>Del | hl-<br>ar<br>tail |
| Hilfe                                                                            |                                                                                                    |                                                                                                    |                | OK                                   | Abbrechen         |

- 4 Wählen Sie in [Grafik auswählen] die Form des Schalters aus.
- 5 Geben Sie Bit 2 (Bit für Druckstart) von LS14 der GP-internen Adresse in [Bitadresse] an.

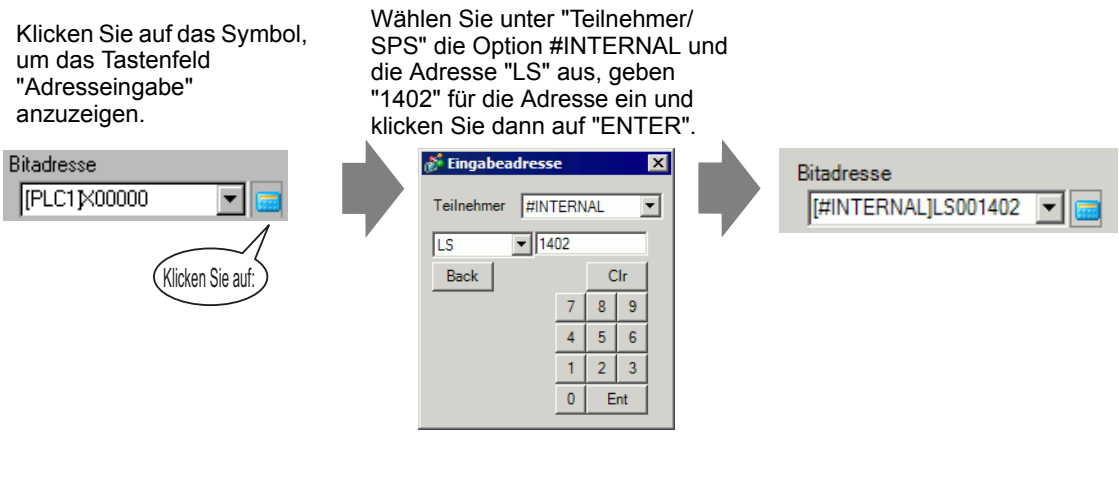

• Wählen Sie alternativ im Dropdown-Menü [Bitadresse] die Variable #H\_Control\_HardcopyPrint, um denselben Schalter für die Bedienung zu erstellen.

6 Wählen Sie [Bit invertieren] aus [Bit-Aktion] aus.

| Bitaktion       |   |
|-----------------|---|
| Bit invertieren | • |

7 Falls erforderlich, legen Sie die Farbe und den Anzeigetext des Schalters auf den Registerkarten [Farbe] und [Beschriftung] fest, und klicken Sie dann auf [OK]. Sie haben einen Schalter zum Starten eines Bildschirmausdrucks erstellt.

• Beim Drucken des angezeigten Bildschirms ist Bit 2 (Druckbit) von LS6 (Statusadresse) in der GP-internen Adresse eingeschaltet. Nach dem Drucken wird das Bit automatisch ausgeschaltet. Bestätigen Sie das Ausschalten dieses Bits und schalten Sie dann Bit 2 von LS14 (Bit für Druckstart) aus.

## Auslösen des Ausdrucks des aktuellen Bildschirms vom Teilnehmer/SPS

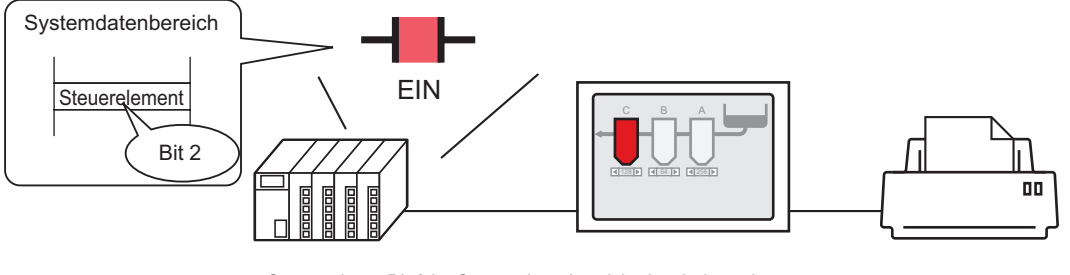

Steueradress-Bit 2 im Systemdatenbereich einschalten, der dem Teilnehmer/der SPS zugeteilt ist ....und

Bildschirmausdruckt wird gestartet.

- 1 Konfiguration der Verbindungseinstellungen für den Drucker. <sup>(2)</sup> "34.3.2 Druckereinrichtung" (seite 34-14)
- 2 Klicken Sie im Fenster der Systemeinstellungen auf [Geräteeinstellungen], um die Registerkarte [Systembereichseinstellungen] zu öffnen.

| Systemeinstellungen 4 X<br>Gerätekonfiguration<br>Gerätetyd | Gerätetyp<br>Serie GP3000 Series<br>Typ AGP-3500T<br>Ausrichtung Querformat                                 |
|-------------------------------------------------------------|----------------------------------------------------------------------------------------------------|
| Geräteeinstellungen                                         | Gerätetyp                                                                                                   |
| Logik-Programm                                              | Gerätekonfiguration Laufzeiteinstellungen Aktionseinstellungen Logikeinstellungen Systembereichseinstellung |
| <u>Video/Film-Einstellungen</u>                             | Anzeige                                                                                                    |
| <u>Schriftart</u>                                           | Systembereichsteilnehmer PLC1                                                                               |
| Peripherie / Teilnehmer                                     | Systemdatenbereich                                                                                          |
| Teilnehmerliste                                             | Systembereichsstartadresse [PLC1]D00000 isotopication [PLC1]D00000                                          |
| Teilnehmer                                                  | Größe des Lesebereichs                                                                                      |
| Drucker                                                     | Systemdatenbereich aktivieren                                                                               |
| <u>Eingabegeräte</u>                                        | Systemdatenelemente auswählen Anzahl der benutzenden Worte 0                                                |
| Skripteinstellungen                                         | Aktuelle Bildschirm Nr.: (1 Wort)                                                                           |
| <u>E/A-Treiber</u>                                          | Fehlerstatus: (1 Wort)                                                                                      |
| <u>FTP-Server</u>                                           | Zeitdaten (Aktuell): (4 Word)                                                                               |
| Modem                                                       | E Status: (1 Wort)                                                                                          |
| Videomodul                                                  | ☐ Reserviert (Schreiben): (1 Wort)                                                                          |
|                                                             | Wechseln zu Bildschirm Nr. (1Wort)                                                                          |

• Wenn die Registerkarte [Systemeinstellungen] nicht im Arbeitsbereich angezeigt wird, wählen Sie den Menübefehl [Ansicht (V)] - [Arbeitsbereich (W)] - [Systemeinstellungen (S)].

**3** Wählen Sie den Teilnehmer/SPS für die Zuordnung des Systemdatenbereichs in [Systembereichsteilnehmer] aus. Für den Systemdatenbereich kann nur ein Teilnehmer eingestellt werden.

4 Geben Sie die Anfangsadresse des Systembereichs in [Systembereichsstartadresse] an und aktivieren Sie das Kontrollkästchen [Systemdatenbereich aktivieren]. (Beispiel: D00000)

| Gerätetyp                                          |                                                   |
|----------------------------------------------------|---------------------------------------------------|
| Gerätekonfiguration Laufzeiteinstellungen Aktionse | instellungen Logikeinstellungen Systembereichsein |
| Anzeige                                            |                                                   |
| Systembereichsteilnehmer PLC1                      |                                                   |
| Systemdatenbereich                                 |                                                   |
| Systembereichsstartadresse [PLC1]D0000             |                                                   |
| Größe des Lesebereichs 0 🗦                         |                                                   |
| Systemdatenbereich aktivieren                      |                                                   |
| Systemdatenelemente auswählen                      | Anzahl der benutzenden Worte 16                   |
| Aktuelle Bildschirm Nr.: (1 Wort)                  | [PLC1]D00000                                      |
| Fehlerstatus: (1 Wort)                             | [PLC1]D00001                                      |
| Zeitdaten (Aktuell): (4 Word)                      | [PLC1]D00002                                      |
| Status: (1 Wort)                                   | [PLC1]D00006                                      |
| Reserviert (Schreiben): (1 Wort)                   | [PLC1]D00007                                      |
| Vechseln zu Bildschirm Nr. (1Wort)                 | [PLC1]D00008                                      |
| Bildschirmanzeige EIN/AUS: (1 Wort)                | [PLC1]D00009                                      |
| Zeitdaten (Einstellungswert): (4 Wort)             | [PLC1]D00010                                      |
| Kontrolle: (1 Wort)                                | [PLC1]D00014                                      |
| Reserviert (Lesen): (1 Wort)                       | [PLC1]D00015                                      |
| Fenstersteuerung: (1 Wort)                         |                                                   |
| Fenster-Bildschirmnr.: (1 Wort)                    |                                                   |
| Position der Fensteranzeige: (2 Worte)             |                                                   |
|                                                    |                                                   |

5 Wählen Sie [Steuerung: Optionsfeld (1 Wort)] aus.
Wenn Sie Bit 2 der auf der rechten Seite angezeigten Adresse ('D00014' im Beispiel oben) einschalten, wird der angezeigte Bildschirm gedruckt.

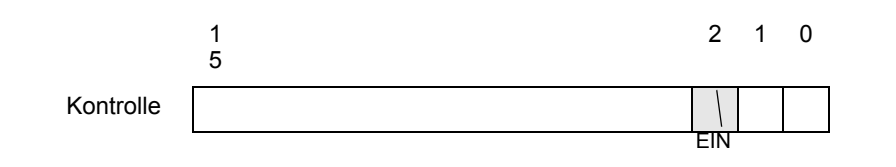

• Wenn eine [Status]-Adresse ("[Status: (1 Wort)] D00006" im obigen Beispiel) dem Teilnehmer/SPS zugeordnet ist, ist Bit 2 dieser Adresse (Druckbit) beim Drucken des angezeigten Bildschirms eingeschaltet. Nach dem Drucken wird das Bit automatisch ausgeschaltet. Erstellen Sie das [Skript] zum Ausschalten von Bit 2 der Steueradresse ([Kontrolle: (1 Wort)] D00014), nachdem sichergestellt wurde, dass dieses Bit ausgeschaltet wurde.

# Speicherverknüpfungsmethode

#### Auslösen des Ausdrucks des aktuellen Bildschirms durch Berührung

#### ANMERKUNG

• Einzelheiten zum Ablegen von Elementen oder Festlegen von Adressen, Formen, Farben und Beschriftungen, erfahren Sie unter "Verfahren zur Elementbearbeitung".

<sup>(2)</sup> "8.6.1 Bearbeiten von Elementen" (seite 8-51)

Erstellen Sie einen Schalter, um Bit 2 der Adresse '0011' der internen Adresse zu bedienen.

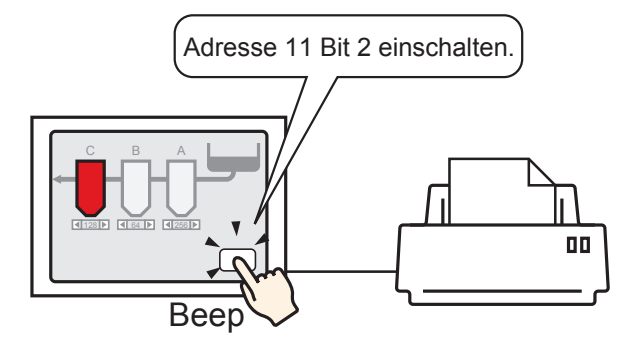

- 1 Konfiguration der Verbindungseinstellungen für den Drucker. <sup>(C)</sup> "34.3.2 Druckereinrichtung" (seite 34-14)
- 2 Wählen Sie im Menü [Elemente (P)] den Befehl [Schalter (C)] aus und klicken Sie auf [Bit-Schalter (B)], um den Schalter auf dem Bildschirm zu zeichnen. Alternativ können Sie auf
   klicken und dann den Schalter zeichnen.
- **3** Doppelklicken Sie auf den abgelegten Schalter. Das folgende Dialogfenster wird angezeigt.

| 💰 Schalter/Lampe                                                                    |                                                                                                    |                       |                                           |                      |                                  | ×         |
|-------------------------------------------------------------------------------------|----------------------------------------------------------------------------------------------------|-----------------------|-------------------------------------------|----------------------|----------------------------------|-----------|
| Element-ID<br>SL_0000 **<br>Kommentar<br>Normal<br>Grafik auswählen<br>Keine Grafik | Schaltfunktion Schalter-Allgemein<br>Schaltfunktion<br>Mehrfachschalterliste<br>Bit-Schalter<br>Hinzufügen<br>Entfernen<br>Duplizieren | Lampen-Funktion Farbe | Beschriftung )<br>Bildschirm-<br>Schalter | Spezial-<br>Schalter | Auswahl-<br>Schalter<br>>>Detail |           |
| Hilfe                                                                               |                                                                                                    |                       |                                           |                      | ок                               | Abbrechen |

4 Wählen Sie in [Grafik auswählen] die Form des Schalters aus.

**5** Geben Sie Bit 2 (Bit für Druckstart) der Adresse '0011' der GP-internen Adresse in [Bitadresse] an.

Klicken Sie auf das Symbol, um das Tastenfeld "Adresseingabe" anzuzeigen. Wählen Sie unter "Teilnehmer/SPS" die Option #MEMLINK aus, geben "1102" als Adresse ein und klicken Sie dann auf "ENTER".

| Bitadresse<br>[#MEMLINK]000000 |   | Eingabeadresse         X           Teilnehmer         #MEMLINK                                                                                                    |   | Bitadresse<br>[#MEMLINK]001102 | <b>-</b> |
|--------------------------------|---|----------------------------------------------------------------------------------------------------|---|--------------------------------|----------|
| Klicken Sie auf:               | V | Intermediate         Clr           Back         7         8         9           D         E         F         4         5         6           1         2         3         0         Ent | ٢ |                                |          |

• Wählen Sie alternativ im Dropdown-Menü [Bitadresse] die Variable #H\_Control\_HardcopyPrint, um denselben Schalter für die Bedienung zu erstellen.

6 Wählen Sie [Bit invertieren] aus [Bit-Aktion] aus.

| B | itaktion        |   |
|---|-----------------|---|
| ļ | Bit invertieren | • |

7 Falls erforderlich, legen Sie die Farbe und den Anzeigetext des Schalters auf den Registerkarten [Farbe] und [Beschriftung] fest, und klicken Sie dann auf [OK]. Sie haben einen Schalter zum Starten eines Bildschirmausdrucks erstellt.

| ANMERKUNG | Beim Drucken des angezeigten Bildschirms ist Bit 2 (Druckbit) von "0001"   |
|-----------|----------------------------------------------------------------------------|
|           | (Statusadresse) in der GP-internen Adresse (#MEMLINK) eingeschaltet.       |
|           | Nach dem Drucken wird das Bit automatisch ausgeschaltet. Bestätigen Sie    |
|           | das Ausschalten dieses Bits und schalten Sie dann Bit 2 der Adresse "0011" |
|           | (Bit für Druckstart) aus.                                                  |

Auslösen des Ausdrucks des aktuellen Bildschirms mittels PC-Host

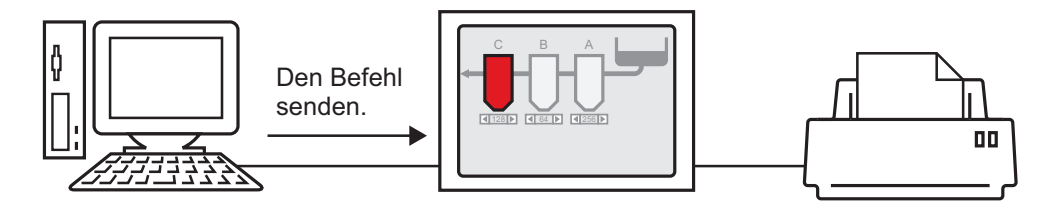

- 1 Konfiguration der Verbindungseinstellungen für den Drucker. <sup>(CP)</sup> "34.3.2 Druckereinrichtung" (seite 34-14)
- 2 Senden Sie den Schreibbefehl zum Einschalten von Bit 2 (Bit für Druckstart) der Adresse "0011" der internen Adresse. Verwenden Sie für alle Eingänge den ASCII-Code.

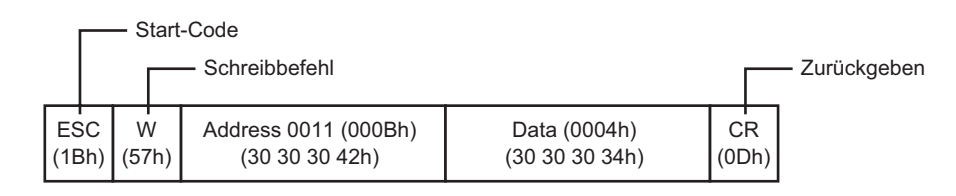

• Wenn Sie die oben genannten Befehle schreiben, werden alle Bits außer Bit 2 in der Adresse "0011" ausgeschaltet. Wenn Sie nur Bit 2 einschalten möchten, ohne die anderen Bits zu ändern, lesen Sie die Daten der Adresse "0011" mit dem Auslesebefehl aus und senden dann den Schreibbefehl, um nur Bit 2 der ausgelesenen Daten zu ändern.

- Die GP aktualisiert u.U. die Anzeige nicht, wenn die Schreibbefehle kontinuierlich gesendet werden.
- Beim Drucken des angezeigten Bildschirms ist Bit 2 (Druckbit) von "0001" (Statusadresse) in der GP-internen Adresse (#MEMLINK) eingeschaltet. Nach dem Drucken wird das Bit automatisch ausgeschaltet. Erstellen Sie das [Skript] zum Ausschalten von Bit 2 der Adresse "0011", nachdem sichergestellt wurde, dass dieses Bit ausgeschaltet wurde.
# 34.5 Abbrechen des Druckvorgangs

#### 34.5.1 Einleitung

Sie können Daten- oder Bildschirmsdruckaufträge abbrechen.

Wenn Sie abbrechen, werden die Druckvorgänge aller eingerichteten Funktionen abgebrochen.

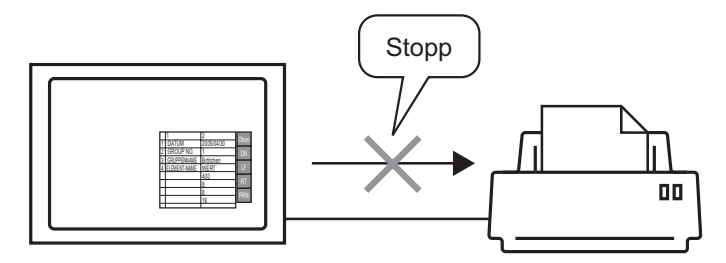

Beispiel: 1) Abbruch des (CSV-Daten-) Ausdrucks Beispiel: 2) Abbruch des Bildschirmausdrucks.

| ++<br> :DATUM  30.04.05 10:30:00 <br> :GRUPPENNAME Brot  <br> ELEMENT-NAME WERT  <br>   150  <br>   230  <br>   300 |  |
|----------------------------------------------------------------------------------------------------|--|
|----------------------------------------------------------------------------------------------------|--|

ANMERKUNG

• Das Verfahren zum Abbrechen des Ausdrucks richtet sich nach der Kommunikationsmethode (Direktzugriff oder Memory Link).

#### 34.5.2 Vorgehensweise zum Abbrechen des Druckvorgangs

Die folgenden Vorgehensweisen dienen dazu, den Druckvorgang abzubrechen. Die Vorgehensweise richtet sich nach der Kommunikationsmethode (Direktzugriff oder Memory Link).

WICHTIG

• Ausführliche Informationen zu der Kommunikationsmethode finden Sie hier: <sup>(C)</sup> "A.1.2 Kommunizieren mit einem Teilnehmer/einer SPS mittels der direkten

Zugriffsmethode" (seite A-4)

"A.1.3 Verwenden der Speicherverknüpfungsmethode mit nicht unterstützten Teilnehmern/SPS" (seite A-6)

### Direkte Zugriffsmethode

Bedienung durch Bildschirmberührung ☞ " ◆ Abbrechen des Druckvorgangs durch

Berührung" (seite 34-40)

Wenn Sie Bit 11 (Bit für Druckabbruch) von LS14 (Steueradresse) der GP-internen Adresse mit einem Schalter einschalten, wird der Druckvorgang abgebrochen.

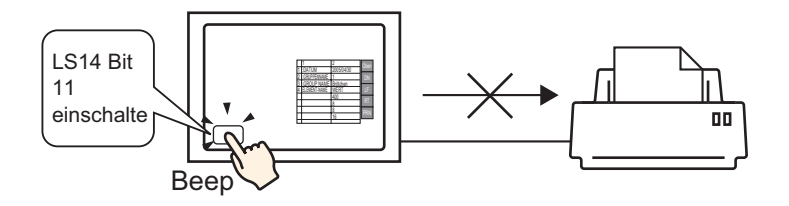

Bedienung von einem Teilnehmer/SPS ☞ " ◆ Abbrechen des Druckvorgangs von einem Teilnehmer/SPS" (seite 34-42)

Wenn Sie Bit 11 der Steueradresse im Systemdatenbereich eines Teilnehmers/SPS einschalten, wird der Druckvorgang abgebrochen.

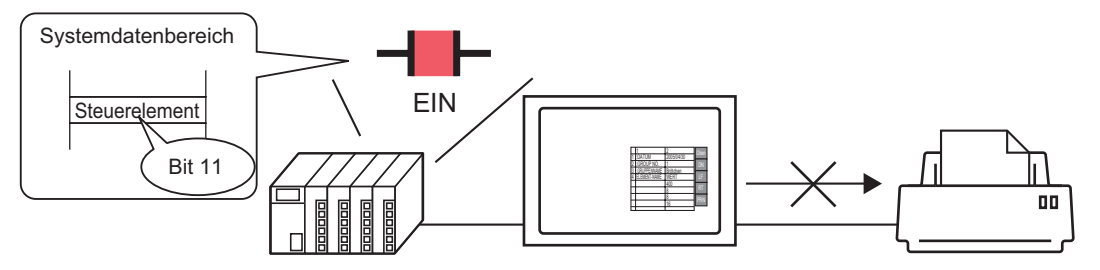

#### ANMERKUNG

LS14 der internen Adresse oder Bit 11 des Teilnehmers/SPS (Steueradresse) wird nicht automatisch ausgeschaltet. Während Bit 11 eingeschaltet ist, funktioniert keine der Druckfunktionen. Schalten Sie das Bit nach dem Abbruch des Druckvorgangs unbedingt wieder aus.

### Speicherverknüpfungsmethode

Bedienung durch Bildschirmberührung

\* \* Abbrechen des Druckvorgangs durch Berührung" (seite 34-43)
Wenn Sie Bit 11 (Bit für Druckabbruch) von Adresse 11 (Steueradresse) der GP-internen
Adresse (#MEMLINK) mit einem Schalter einschalten, wird der Druckvorgang
abgebrochen.

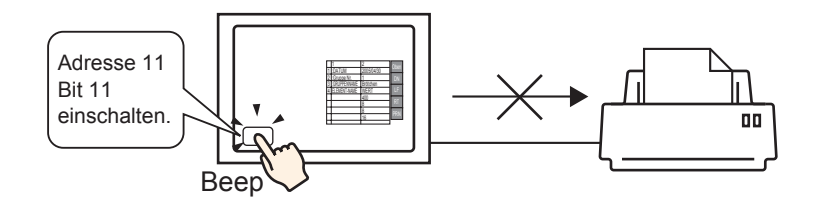

Bedienung über Host (PC)

\* Abbrechen des Druckvorgangs über einen PC-Host" (seite 34-46)
 Wenn Sie den Befehl zum Schreiben von '0800h' in Adresse 11 (Steueradresse) von einem Host (PC) versenden, wird der Druckvorgang abgebrochen.

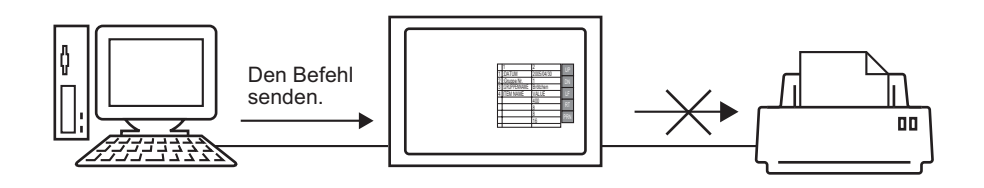

• Bit 11 von "0011" (Steueradresse) in der GP-internen Adresse (#MEMLINK) wird nicht automatisch ausgeschaltet. Während Bit 11 eingeschaltet ist, funktioniert keine der Druckfunktionen. Schalten Sie das Bit nach dem Abbruch des Druckvorgangs unbedingt wieder aus.

#### 34.5.3 Einrichtungsverfahren

#### Direkte Zugriffsmethode

#### Abbrechen des Druckvorgangs durch Berührung

• Einzelheiten zum Ablegen von Elementen oder Festlegen von Adressen, Formen, Farben und Beschriftungen, erfahren Sie unter "Verfahren zur Elementbearbeitung".

"8.6.1 Bearbeiten von Elementen" (seite 8-51)

Erstellen Sie einen Schalter, um Bit 11 von LS14 der internen Adresse einzuschalten.

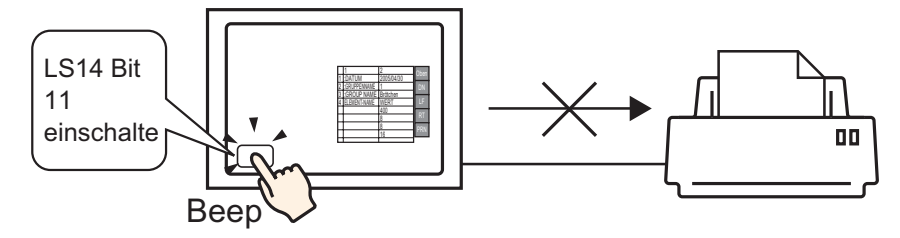

- Wählen Sie im Menü [Elemente (P)] den Befehl [Schalter (C)] aus und klicken Sie auf [Bit-Schalter (B)], um den Schalter auf dem Bildschirm zu zeichnen. Alternativ können Sie auf klicken und dann den Schalter zeichnen.
- 2 Doppelklicken Sie auf den abgelegten Schalter. Das folgende Dialogfenster wird angezeigt.

| 💰 Schalter/Lampe                                                                     |                                                                                              |                 |       |                                          |                      |                                  | ×         |
|--------------------------------------------------------------------------------------|----------------------------------------------------------------------------------------------|-----------------|-------|------------------------------------------|----------------------|----------------------------------|-----------|
| Element-ID<br>SL_0000 (m)<br>Kommentar<br>Normal<br>Grafik auswählen<br>Keine Grafik | Schaltfunktion Schalter-Allgemein<br>Schaltfunktion<br>Mehrfachschalterliste<br>Bit-Schalter | Lampen-Funktion | Farbe | Beschriftung )<br>Bidschirm-<br>Schalter | Spezial-<br>Schalter | Auswahl-<br>Schalter<br>>>Detail |           |
|                                                                                      | Hinzufügen<br>Entfernen<br>Duplizieren                                                       |                 |       |                                          |                      |                                  |           |
| Hilfe                                                                                |                                                                                              |                 |       |                                          |                      | ок                               | Abbrechen |

**3** Wählen Sie in [Grafik auswählen] die Form des Schalters aus.

4 Geben Sie Bit 11 (Bit für Druckabbruch) von LS14 der GP-internen Adresse in [Bitadresse] an.

Klicken Sie auf das Symbol, um das Tastenfeld "Adresseingabe" anzuzeigen.

Wählen Sie unter "Teilnehmer/SPS" die Option #INTERNAL und die Adresse "LS" aus, geben "1411" für die Adresse ein und klicken Sie dann auf "ENTER".

| Bitadresse<br>[PLC1]×00000<br>Klicken Sie auf:                                                                                                    |  | Eingabeadresse     X       Teilnehmer     #INTERNAL     V       LS     1411       Back     Clr       7     8     9       4     5     6       1     2     3       0     Ent | Bitadresse<br>[#INTERNAL]LS001411 💌 🥅 |  |
|----------------------------------------------------------------------------------------------------|--|----------------------------------------------------------------------------------------------------|---------------------------------------|--|
| ANMERKUNG • Wählen Sie alternativ im Dropdown-Menü [Bitadresse] die Variable<br>#H Control PrintCancel, um denselben Schalter für die Bedienung zu |  |                                                                                                    |                                       |  |

5 Bestätigt, dass [Bit temporär] für die [Bitaktion] ausgewählt wurde.

erstellen.

| В | itaktion     |   |
|---|--------------|---|
|   | Bit temporär | • |

6 Falls erforderlich, legen Sie die Farbe und den Anzeigetext des Schalters auf den Registerkarten [Farbe] und [Beschriftung] fest, und klicken Sie dann auf [OK].

Sie haben einen Tastschalter zum Abbrechen des Druckvorgangs erstellt.

Abbrechen des Druckvorgangs von einem Teilnehmer/SPS

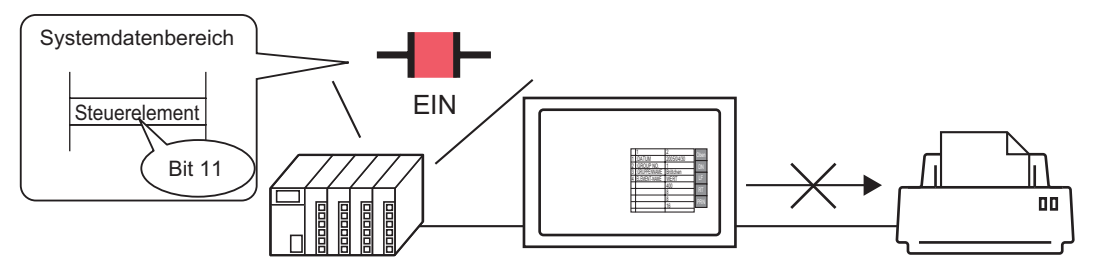

1 Klicken Sie im Fenster der Systemeinstellungen auf [Geräteeinstellungen], um die Registerkarte [Systembereichseinstellungen] zu öffnen.

| Systemeinstellungen <b>4 x</b><br>Gerätekonfiguration<br>Gerätekonf                      | Gerätetyp<br>Serie GP3000 Series<br>Typ AGP-3500T<br>Ausrichtung Querformat                                                                                                    |
|------------------------------------------------------------------------------------------|----------------------------------------------------------------------------------------------------|
| Geräteeinstellungen<br>Logik-Programm<br>Video/Film-Einstellungen<br>Schriftart          | Gerätetyp<br>Gerätekonfiguration Laufzeiteinstellungen Aktionseinstellungen Logikeinstellungen Systembereichseinstellung<br>Anzeige<br>Systembereichsteilnehmer PLC1                                                                                           |
| Peripherie / Teilnehmer<br><u>Teilnehmerliste</u><br><u>Teilnehmer</u><br><u>Drucker</u> | Systemdatenbereich<br>Systembereichsstartadresse [PLC1]D00000<br>Größe des Lesebereichs 0                                                                                                    |
| Einaabegeräte<br>Skripteinstellungen<br>E/A-Treiber<br>ETP-Server<br>Modem<br>Videomodul | Systemdatenelemente auswählen     Anzahl der benutzenden Worte 0       Aktuelle Bildschirm Nr.: (1 Wort)     Fehlerstatus: (1 Wort)       Zeitdaten (Aktuell): (4 Word)     Status: (1 Wort)       Reserviert (Schreiben): (1 Wort)     Fehlerstatus: (1 Wort) |
|                                                                                          | Wechseln zu Bildschirm Nr. (1Wort)                                                                                                    |

ANMERKUNG

Wenn die Registerkarte [Systemeinstellungen] nicht im Arbeitsbereich angezeigt wird, wählen Sie den Menübefehl [Ansicht (V)] - [Arbeitsbereich (W)] - [Systemeinstellungen (S)].

2 Wählen Sie den Teilnehmer/SPS für die Zuordnung des Systemdatenbereichs in [Systembereichsteilnehmer] aus. Für den Systemdatenbereich kann nur ein Teilnehmer eingestellt werden. **3** Geben Sie die Anfangsadresse des Systembereichs in [Systembereichsstartadresse] an und aktivieren Sie das Kontrollkästchen [Systemdatenbereich aktivieren]. (Beispiel: D00000)

| Gerätetyp                                              |                                                   |
|--------------------------------------------------------|---------------------------------------------------|
| Gerätekonfiguration   Laufzeiteinstellungen   Aktionse | instellungen Logikeinstellungen Systembereichsein |
| Anzeige                                                |                                                   |
| Systembereichsteilnehmer PLC1                          | <b>•</b>                                          |
| Systemdatenbereich                                     |                                                   |
| Systembereichsstartadresse [PLC1]D00000                |                                                   |
| Größe des Lesebereichs 0 📑                             |                                                   |
| Systemdatenbereich aktivieren                          |                                                   |
| Systemdatenelemente auswählen                          | Anzahl der benutzenden Worte 16                   |
| Aktuelle Bildschirm Nr.: (1 Wort)                      | [PLC1]D00000                                      |
| Fehlerstatus: (1 Wort)                                 | [PLC1]D00001                                      |
| Zeitdaten (Aktuell): (4 Word)                          | [PLC1]D00002                                      |
| Status: (1 Wort)                                       | [PLC1]D00006                                      |
| Reserviert (Schreiben): (1 Wort)                       | [PLC1]D00007                                      |
| Vechseln zu Bildschirm Nr. (1Wort)                     | [PLC1]D00008                                      |
| Bildschirmanzeige EIN/AUS: (1 Wort)                    | [PLC1]D00009                                      |
| Zeitdaten (Einstellungswert): (4 Wort)                 | [PLC1]D00010                                      |
| Kontrolle: (1 Wort)                                    | [PLC1]D00014                                      |
| Reserviert (Lesen): (1 Wort)                           | [PLC1]D00015                                      |
| Fenstersteuerung: (1 Wort)                             |                                                   |
| Fenster-Bildschirmnr.: (1 Wort)                        |                                                   |
| Position der Fensteranzeige: (2 Worte)                 |                                                   |

4 Wählen Sie [Steuerung: Optionsfeld (1 Wort)] aus.

Wenn Sie Bit 11 der auf der rechten Seite angezeigten Adresse ('D00014' im Beispiel oben) einschalten, wird der Druckvorgang abgebrochen.

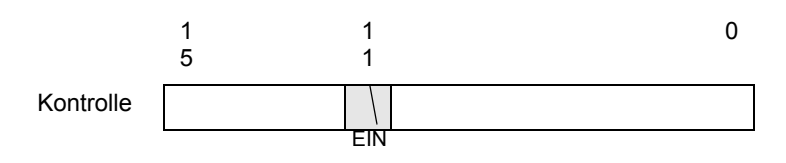

• Steuerung: (1 Wort)] von Bit 11 der Adresse wird nicht automatisch ausgeschaltet. Während Bit 11 eingeschaltet ist, funktioniert keine der Druckfunktionen. Schalten Sie das Bit nach dem Abbruch des Druckvorgangs unbedingt wieder aus.

# Speicherverknüpfungsmethode

### Abbrechen des Druckvorgangs durch Berührung

ANMERKUNG

• Einzelheiten zum Ablegen von Elementen oder Festlegen von Adressen, Formen, Farben und Beschriftungen, erfahren Sie unter "Verfahren zur Elementbearbeitung".

<sup>(C)</sup> "8.6.1 Bearbeiten von Elementen" (seite 8-51)

Erstellen Sie einen Schalter, um Bit 11 der Adresse '0011' der internen Adresse einzuschalten.

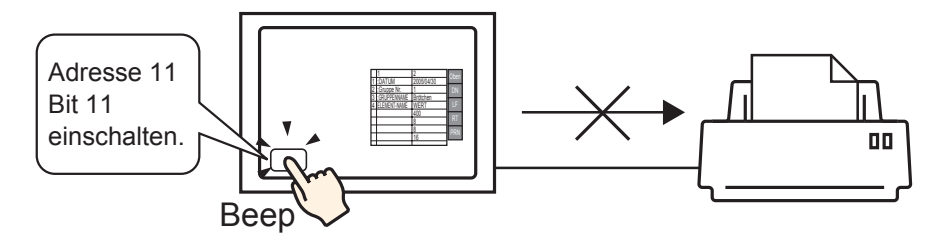

- Wählen Sie im Menü [Elemente (P)] den Befehl [Schalter (C)] aus und klicken Sie auf [Bit-Schalter (B)], um den Schalter auf dem Bildschirm zu zeichnen. Alternativ können Sie auf
   klicken und dann den Schalter zeichnen.
- 2 Doppelklicken Sie auf den abgelegten Schalter. Das folgende Dialogfenster wird angezeigt.

**3** Wählen Sie in [Grafik auswählen] die Form des Schalters aus.

4 Geben Sie Bit 11 (Bit für Druckabbruch) von '0011' der GP-internen Adresse in [Bitadresse] an.

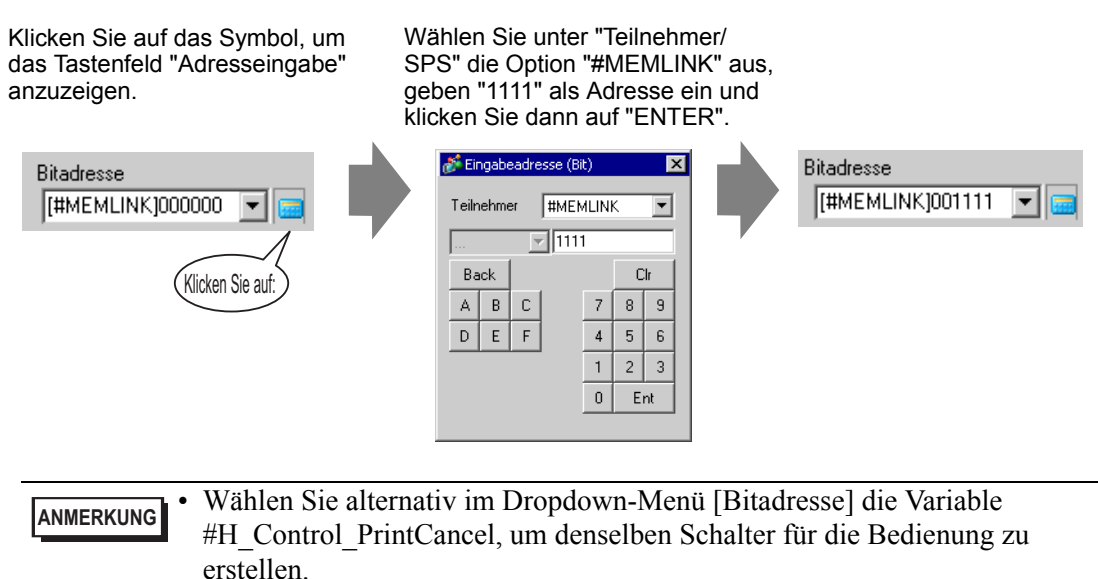

5 Bestätigt, dass [Bit temporär] für die [Bitaktion] ausgewählt wurde.

| B | itaktion     |   |
|---|--------------|---|
| ļ | Bit temporär | • |

6 Falls erforderlich, legen Sie die Farbe und den Anzeigetext des Schalters auf den Registerkarten [Farbe] und [Beschriftung] fest, und klicken Sie dann auf [OK].

Sie haben einen Tastschalter zum Abbrechen des Druckvorgangs erstellt.

Abbrechen des Druckvorgangs über einen PC-Host

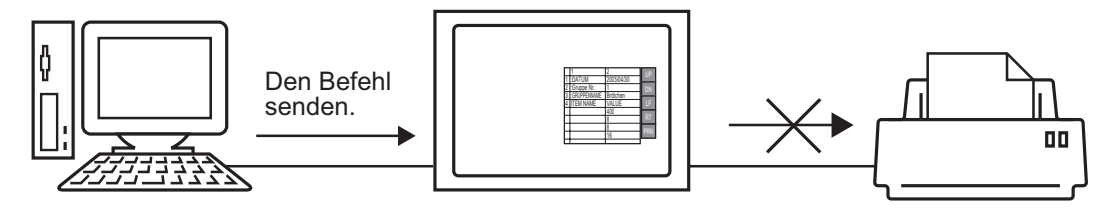

1 Senden Sie den Schreibbefehl zum Einschalten von Bit 11 (Bit für Druckabbruch) der Adresse "0011" der internen Adresse. Verwenden Sie für alle Eingänge den ASCII-Code.

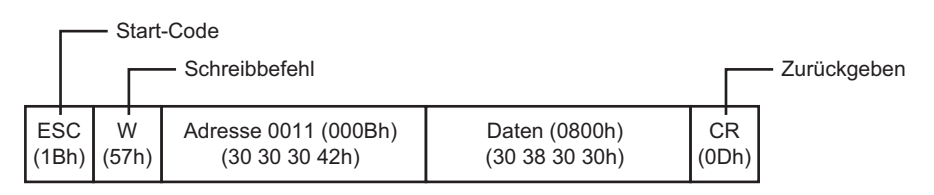

• Wenn Sie die oben genannten Befehle schreiben, werden alle Bits außer Bit 11 in der Adresse "0011" ausgeschaltet. Wenn Sie nur Bit 11 einschalten möchten, ohne die anderen Bits zu ändern, lesen Sie die Daten der Adresse "0011" mit dem Auslesebefehl aus und senden dann den Schreibbefehl, um nur Bit 11 der ausgelesenen Daten zu ändern.

- Die GP aktualisiert u.U. die Anzeige nicht, wenn die Schreibbefehle kontinuierlich gesendet werden.
- Bit 11 der Adresse "0011" wird nicht automatisch ausgeschaltet. Während Bit 11 eingeschaltet ist, funktioniert keine der Druckfunktionen. Schalten Sie das Bit nach dem Abbruch des Druckvorgangs unbedingt wieder aus.

# 34.6 Einstellungsanleitung

## 34.6.1 [Druck-Einrichtung] Einstellungsanleitung

Drucken der Einstellungen der geöffneten Projektdatei in GP-Pro EX.

| Elemente                     | Detail          |          |        |
|------------------------------|-----------------|----------|--------|
| Deckplatt                    |                 | -        |        |
| 🖃 🗖 Projektinformationen     | Titel           |          |        |
| Zusammenfassung              |                 |          |        |
| Systemeinstellungen          |                 |          |        |
| Globaler Querverweis         |                 | ]        |        |
| Bildschirminformationen      |                 |          |        |
| 🗖 Logik                      | 🗖 Datum/Uhrzeit |          |        |
| E/A-Einstellungen            |                 |          |        |
| 🖃 🔲 Allgemeine Einstellungen | Firmenname      |          |        |
| - Alarm                      |                 |          |        |
|                              |                 |          |        |
| Rezeptur                     |                 |          |        |
| - Sicherheit                 |                 |          |        |
|                              | Name            |          |        |
| Zeitplan                     |                 |          |        |
|                              | 🗖 Bild          |          |        |
| Texttabelle                  |                 |          |        |
| Globales D-Skript 📃 💌        |                 | Referenz | Layout |
|                              |                 |          |        |

| Einstellung          | Beschreibung                                                                                                    |  |  |
|----------------------|----------------------------------------------------------------------------------------------------|--|--|
| Elemente             | Wählen Sie die Elemente zum Drucken aus. Aktivieren Sie unter[Deckblatt], [Projektinformationen], [Bildschirminformationen],[Allgemeine Einstellungen] und [Kommentar] die Felder allerElemente, die Sie drucken möchten. Unter [Projektinformationen]und [Allgemeine Einstellungen] gibt es Untermenüeinträge fürDruckeinstellungen. |  |  |
| Detail               | Detailausdruck der unter [Details] ausgewählten Druckinhalte.                                                                                                    |  |  |
| Abbrechen            | Das Dialogfeld [Druckeinstellungen" wird geschlossen.                                                                                                    |  |  |
| OK                   | Speichert die Einstellungen.                                                                                                    |  |  |
| Optionseinstellungen | Das Dialogfeld [Optionseinstellungen] wird angezeigt. Hier können<br>Sie die Seitenzahl, den Rand, das Invertieren der Anzeige für Schwarz/<br>Weiß einrichten und andere Einstellungen vornehmen.                                                                                                    |  |  |

Fortsetzung

| Eir                                                                                                    | stellung                                         | Beschreibung                                                                                                    |  |
|----------------------------------------------------------------------------------------------------|--------------------------------------------------|----------------------------------------------------------------------------------------------------|--|
|                                                                                                    | Texttabelle, die beim<br>Drucken benutzt<br>wird | Legt die Texttabelle zum Drucken fest.                                                                                                    |  |
| lunger                                                                                                    | Invertieren<br>(Schwarz/Weiß)                    | Aktivieren Sie das Feld, wenn der Bildschirm mit invertierten Farben (schwarz/weiß) gedruckt werden soll.                                                                                                    |  |
| einstel                                                                                                    | Seitenzahlen<br>drucken                          | Aktivieren Sie das Feld, um die Seitenzahl zu drucken.                                                                                                    |  |
| Options                                                                                                    | Seitenzahl auf<br>Deckblatt drucken              | Aktivieren Sie das Optionsfeld, um die Seitenzahl auf dem Deckblatt<br>zu drucken. Andernfalls werden die Seitenzahlen mit der<br>Nummerierung ab 1 nach dem Deckblatt gedruckt.                                                                                    |  |
|                                                                                                    | Startseiten-Nr.                                  | Geben Sie die Nummer für die erste Seite des Ausdrucks an. Der<br>Einstellungsbereich reicht von 1 bis 65535.                                                                                                    |  |
|                                                                                                    |                                                  | Drucker     Eigenschaftsfenster (P)       Druckerame (N)     Printer Name       Typ     Ausgabe in RTF-Datei       Typ     Ort       Kommentar     .                                                                                                    |  |
|                                                                                                    | Druckername                                      | Wählen Sie den gewünschten Drucker aus.                                                                                                    |  |
| Eigenschaftsfenster       Für den unter [Druckername] gewählten Drucker wird of mit den Druckeinstellungen angezeigt. Konfigurieren Sie Einstellungen für die Papiergröße, die Richtung, das La         Ausgabe in RTF-       Aktivieren Sie dieses Kontrollkästchen, wenn die Ausge einer Datei (*.rtf) und nicht auf einem Drucker erfolgen Die Dateiausgabe hat das gleiche Layout wie der Ausde einer Ausde einer Verringerte Bitmap-Bilder ausgegeben. |                                                  | Für den unter [Druckername] gewählten Drucker wird das Dialogfeld<br>mit den Druckeinstellungen angezeigt. Konfigurieren Sie die<br>Einstellungen für die Papiergröße, die Richtung, das Layout usw.                                                                |  |
|                                                                                                    |                                                  | Aktivieren Sie dieses Kontrollkästchen, wenn die Ausgabe direkt in<br>einer Datei (*.rtf) und nicht auf einem Drucker erfolgen soll.<br>Die Dateiausgabe hat das gleiche Layout wie der Ausdruck.<br>ANMERKUNG<br>• Es werden verringerte Bitmap-Bilder ausgegeben. |  |
|                                                                                                    | Abbrechen                                        | Brechen Sie den Druckvorgang ab, und das Dialogfenster wird geschlossen.                                                                                                    |  |
|                                                                                                    | Drucken                                          | Startet den Druckvorgang. Startet die Ausgabe in eine Datei, wenn<br>[Ausgabe in RTF-Datei] gewählt ist.                                                                                                    |  |
|                                                                                                    | Druckeinrichtung                                 | Zeigt das Dialogfenster [Druckeinstellungen] an.                                                                                                    |  |
| Druckvorschau Zeigt den Bildschirm [Druckvorschau] an.                                                                                                    |                                                  | Zeigt den Bildschirm [Druckvorschau] an.                                                                                                    |  |

Fortsetzung

| Einstellung                                                                                       | Beschreibung                                              |                                                                                                    |  |
|---------------------------------------------------------------------------------------------------|-----------------------------------------------------------|----------------------------------------------------------------------------------------------------|--|
| Druckvorschau                                                                                     | Öffnet die Anzeige der Vorse                              | chau.                                                                                                    |  |
|                                                                                                   | 💰 Druckvorschau                                           |                                                                                                    |  |
|                                                                                                   | Drucken Nächste Vorherige                                 |                                                                                                    |  |
|                                                                                                   | Seite Seite                                               | 2 Seiten Vergroisern Verkleinern Schlieisen                                                                    |  |
|                                                                                                   | Projekteinstellungen (Zusamme                             | nfassung)<br>2007/02/15 11:08 test.prx                                                                         |  |
|                                                                                                   | Zusammenfassung                                           |                                                                                                    |  |
|                                                                                                   | Dateiname                                                 | test.prx                                                                                                    |  |
|                                                                                                   | Letzte Sicherung                                          | Thu Feb 11:07:46 2007                                                                                          |  |
|                                                                                                   | Ersteller                                                 | Pro-face                                                                                                    |  |
|                                                                                                   | Kommentar<br>Zu sendende Datenmange                       | 76400 Puter                                                                                                    |  |
|                                                                                                   | Typ                                                       | AGP-3500T                                                                                                    |  |
|                                                                                                   | Teilnehmer 1                                              | Mitsubishi Electric Corporation Q/QnA Serial Communicatio<br>n [COM1]                                          |  |
|                                                                                                   | Drucker                                                   | AUS                                                                                                    |  |
|                                                                                                   | Barcode 1                                                 | AUS                                                                                                    |  |
|                                                                                                   | <u> </u>                                                  | <b>,</b>                                                                                                    |  |
|                                                                                                   |                                                           | line and the second second second second second second second second second second second second second second |  |
| Drucken Zeigt den Bildschirm [Druckvorschau] an.                                                  |                                                           | vorschau] an.                                                                                                  |  |
| Druckeinrichtung                                                                                  | Zeigt das Dialogfenster [Dru                              | ickeinstellungen] an.                                                                                          |  |
| Nächste Seite                                                                                     | Zeigt eine Vorschau der Seit                              | e an, die auf die gerade angezeigte Seite                                                                      |  |
| folgt.       Vorherige Seite       Zeigt eine Vorschau der Seite vor der gerade angezeigten Seite |                                                           |                                                                                                    |  |
|                                                                                                   |                                                           | e vor der gerade angezeigten Seite an.                                                                         |  |
| 2 Seiten                                                                                          | Zeigt die Vorschau von zwei Seiten auf dem Bildschirm an. |                                                                                                    |  |
| Vergrößern/ Vergrößert oder verkleinert die Anzeige.                                              |                                                           | die Anzeige.                                                                                                   |  |
| Verkleinern                                                                                       |                                                           |                                                                                                    |  |
| Schließen                                                                                         | Schließt die Vorschau.                                    |                                                                                                    |  |

## Deckblatt

| Elemente                       | Detail        |                  |  |
|--------------------------------|---------------|------------------|--|
|                                | Titel         |                  |  |
|                                |               |                  |  |
|                                |               |                  |  |
| Globaler Querverweis           |               | )                |  |
|                                |               |                  |  |
| 🗖 Logik                        | Datum/Uhrzeit | 2008/02/11 16:28 |  |
| E/A-Einstellungen              |               |                  |  |
| 🚊 🗆 🗖 Allgemeine Einstellungen | Firmenname    |                  |  |
| 🗹 Alarm                        |               |                  |  |
| 🔽 Abtastung                    |               |                  |  |
| Rezeptur                       |               |                  |  |
| 🗹 Sicherheit                   |               |                  |  |
| Vorgangsprotokolleinstellui    | I Name        | GPUser           |  |
|                                |               |                  |  |
| 🔽 Sound                        | 🔽 Bild        |                  |  |
| 🔽 Texttabelle                  |               |                  |  |
| Globales D-Skript              |               | Referenz Layout  |  |
| •                              |               |                  |  |

| Einstellung                        | Beschreibung                                                                                                    |
|------------------------------------|----------------------------------------------------------------------------------------------------|
| Titel                              | Aktivieren Sie das Feld, um den Titel zu drucken. Geben Sie dann den<br>Titelnamen mit bis zu 60 Ein-Byte-Zeichen oder bis zu 30 Zwei-Byte-<br>Zeichen ein.                                                                                               |
| Datum/Uhrzeit                      | Aktivieren Sie das Feld, um Datum und Uhrzeit zu drucken. Datum und<br>Uhrzeit werden im Format "jjjj/mm/tt hh:mm" angezeigt. Sie können das<br>Format ggf. ändern, indem Sie bis zu 40 Einzelbyte-Zeichen oder bis zu<br>20 Doppelbyte-Zeichen eingeben. |
| Firmenname                         | Aktivieren Sie das Feld, um den Firmennamen zu drucken. Geben Sie<br>dann einen Namen mit bis zu 60 Einzelbyte-Zeichen oder bis zu 30<br>Doppelbyte-Zeichen ein.                                                                                          |
| Name                               | Aktivieren Sie das Feld, um den Namen zu drucken. Der Name des<br>Erstellers der Projektdatei wird angezeigt. Sie können das Format ggf.<br>ändern, indem Sie bis zu 30 Einzelbyte-Zeichen oder Doppelbyte-Zeichen<br>eingeben.                           |
| Abbildung<br>(Geräteeinstellungen) | Aktivieren Sie das Feld, um eine Bilddatei auf dem Deckblatt zu drucken.<br>Beim Drucken wird der Speicherort und der Name der unter [Referenz]<br>ausgewählten Datei angezeigt.                                                                          |
| Durchsuchen                        | Das Dialogfeld [Datei öffnen] wird angezeigt. Wählen Sie die Bilddatei,<br>die Sie drucken möchten. Sie können zwei Dateitypen nutzen: [Bitmap<br>(*.bmp)] und [JPEG (*.jpg, *.jpeg)].                                                                    |
| Layout                             | Das Dialogfeld [Deckblatt-Bildlayout] wird angezeigt. Sie können die Layout-Ausrichtung mit der Maus ändern.                                                                                                    |

### Projektinformationen

Wählen Sie die Optionsfelder neben den Elementen aus, die gedruckt werden sollen: [Zusammenfassung], [Systemeinstellungen] und [Globaler Querverweis].

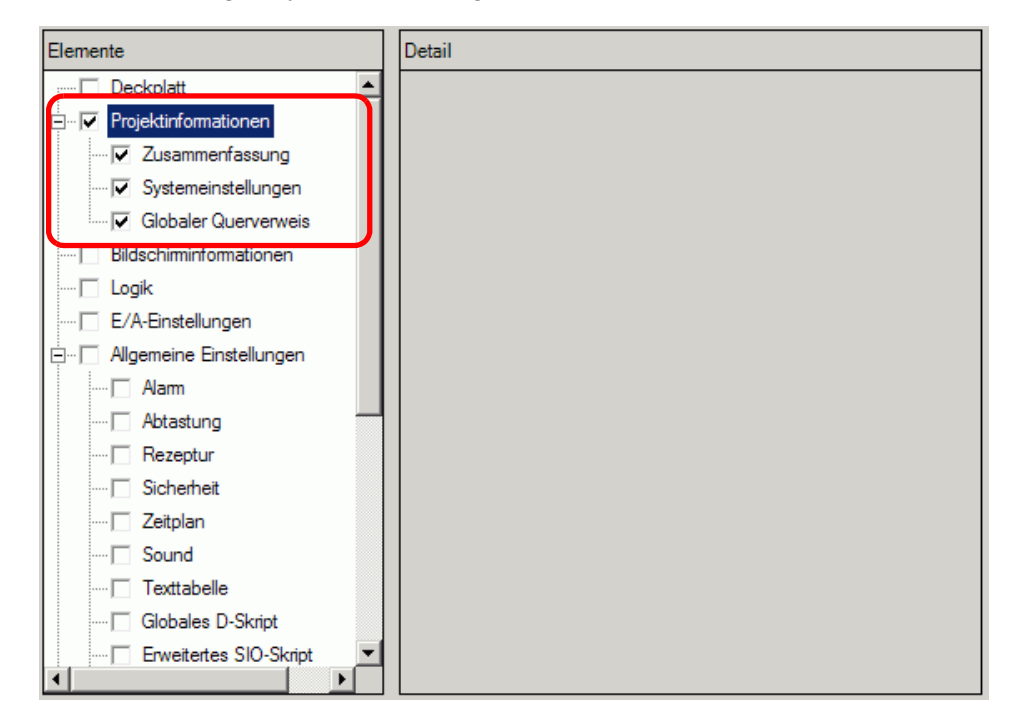

| Einstellung         | Beschreibung                                                            |
|---------------------|-------------------------------------------------------------------------|
| Zusammenfassung     | Druckt die Projektinformationen wie den Projektdateinamen, Datum und    |
|                     | Uhrzeit der letzten Speicherung, Modellname des Gerätetyps, Teilnehmer/ |
|                     | SPS usw.                                                                |
| Systemeinstellungen | Druckt den Inhalt von [Geräteeinstellungen] und [Schriftart] im Fenster |
|                     | [Systemeinstellungen].                                                  |
|                     | "5.17.6 [Systemeinstellungen] Einstellungshinweise" (seite 5-160)       |
| Globaler            | Druckt die Adressierung des gesamten Projekts. Es wird die Adressierung |
| Querverwels         | für alle Bildschirme gedruckt.                                          |

# Bildschirminformationen (Liste)

| Elemente | Detail                 |
|----------|------------------------|
| Elemente | Detail<br>Druckinhalte |

| Einstellung                      | Beschreibung                                                                                                    |
|----------------------------------|----------------------------------------------------------------------------------------------------|
| Druckinhalte                     | Auswahl der Druckinhalte unter [Liste] oder [Details].                                                                                                    |
| Basis-Bildschirme                | Aktivieren Sie das Feld, um alle Informationen für den [Basis-Bildschirm]<br>der Projektdatei zu drucken.                                                                                                    |
| Fenster-Bildschirme              | Aktivieren Sie das Feld, um alle Informationen für den<br>[Fensterspezifikation] der Projektdatei zu drucken.                                                                                                    |
| Druckmethode                     | <ul> <li>Auswahl der Druckmethode.</li> <li>Miniaturdarstellung<br/>Druckt mehrere Bildschirme als verkleinerte Bilder.</li> <li>Liste<br/>Druckt die Bildschirminformationsliste als Text.</li> </ul>                                                                                                    |
| Größe der<br>Miniaturdarstellung | <ul> <li>Wählen Sie unter [Druckmethode] für [Miniaturdarstellung] eine der<br/>Größen [Groß], [Mittel] oder [Klein].</li> <li>Groß:Druckt 6 verkleinerte Bildschirmbilder pro A4-Seite.</li> <li>Mittel: Druckt 12 verkleinerte Bildschirmbilder pro A4-Seite.</li> <li>Klein: Druckt 20 verkleinerte Bildschirmbilder pro A4-Seite.</li> </ul> |

# Bildschirminformationen (Detail)

| Elemente                     | Detail                                               |
|------------------------------|------------------------------------------------------|
| Deckplatt                    | Druckinhalte C Liste 💽 Detail                        |
| 🖻 🖳 Projektinformationen     |                                                      |
| Zusammenfassung              | Masis-Bildschirm C Alle C Bildschirm angeben         |
| 🗹 Systemeinstellungen        | Start 1 🛨 Ende 1 🛨                                   |
| Globaler Querverweis         | Fenster-Bildschirme      Alle     Bildschirm angeben |
| Bildschirminformationen      | Start 1 🚔 🏭 Ende 1 🚔 🖽                               |
| Logik                        | Elemente drucken                                     |
| E/A-Einstellungen            | Bildschirmausdruck                                   |
| 🗄 🖳 Allgemeine Einstellungen | Rildschirmrahmen                                     |
| - 🔽 Alarm                    |                                                      |
| 🔽 Abtastung                  |                                                      |
| - 🔽 Rezeptur                 | 🗖 Fensterbildschirm anzeigen 🗖 Raster anzeigen       |
| 🗹 Sicherheit                 | Status Status 0 (AUS)                                |
| Vorgangsprotokolleinstellur  | ✓ Elementliste                                       |
| 🔽 Zeitplan                   |                                                      |
| 🔽 Sound                      |                                                      |
| 🔽 Texttabelle                | I Triggeraktion                                      |
| Globales D-Skript 📃          | 🗌 🗖 Querverweis 🗖 Animationsliste                    |
|                              |                                                      |

| Einstellung                | Beschreibung                                                                                                    |
|----------------------------|----------------------------------------------------------------------------------------------------|
| Druckinhalte               | Auswahl der Druckinhalte unter [Liste] oder [Details].                                                                                                    |
| Basis-Bildschirme          | Aktivieren Sie das Feld, um alle Informationen für den [Basis-<br>Bildschirm] der Projektdatei zu drucken.                                                                                                    |
| Alle/Bildschirm<br>angeben | Zum Drucken der Informationen für den Basis-Bildschirm wählen<br>Sie [Alle] oder [Bildschirm angeben]. Geben Sie für [Bildschirm<br>angeben] den Druckbereich in Bildschirmnummern von [Start] bis<br>[Ende] an. Der Einstellungsbereich der Bildschirmnummern reicht<br>von 1 bis 9999.     |
| Fenster-Bildschirme        | Aktivieren Sie das Feld, um alle Informationen für den Fenster-<br>Bildschirm der Projektdatei zu drucken.                                                                                                    |
| Alle/Bildschirm<br>angeben | Zum Drucken der Informationen für die Fensterspezifikation wählen<br>Sie [Alle] oder [Bildschirm angeben]. Geben Sie für [Bildschirm<br>angeben] den Druckbereich in Bildschirmnummern von [Start] bis<br>[Ende] an. Der Einstellungsbereich der Bildschirmnummern reicht<br>von 1 bis 2000. |

Fortsetzung

| Eir                                  | nste            | llung            | Beschreibung                                                                                                    |  |  |
|--------------------------------------|-----------------|------------------|----------------------------------------------------------------------------------------------------|--|--|
| Ele                                  | Iemente drucken |                  | Wählen Sie die Elemente zum Drucken aus.                                                                               |  |  |
|                                      | Bil             | dschirmausdruck  | nirmausdruck Aktivieren Sie das Feld, um den Zeichenbildschirm zu drucken.                                             |  |  |
|                                      |                 |                  | Dann können Sie die folgenden Optionsfelder aktivieren.                                                                |  |  |
|                                      |                 |                  | Bildschirmausdruck                                                                                                    |  |  |
|                                      |                 |                  | Bildschirmrahmen     Element-ID                                                                                        |  |  |
|                                      |                 |                  | Elementmarkierung Adresse                                                                                              |  |  |
|                                      |                 |                  | 🔲 Fensterbildschirm anzeigen 🗌 Raster anzeigen                                                                         |  |  |
|                                      |                 |                  | Status Status 0 (AUS)                                                                                                  |  |  |
|                                      |                 | Bildschirmrahmen | Druckt den Bildschirmrahmen                                                                                            |  |  |
|                                      |                 |                  | Druckt den Blidsenhillighnen.                                                                                          |  |  |
| Elementuriar kielung Druckt die Elem |                 |                  |                                                                                                    |  |  |
|                                      | anzeigen        |                  | Druckt den Fenster-Bildschirm.                                                                                         |  |  |
|                                      | Element-ID      |                  | Druckt die Element-ID.                                                                                                 |  |  |
|                                      |                 | Adresse          | Druckt die Einstellungsadresse.                                                                                        |  |  |
|                                      |                 | Raster anzeigen  | Druckt das Raster.                                                                                                    |  |  |
|                                      | Status Gel      |                  | Geben Sie den Status des zu druckenden Elements ein.                                                                   |  |  |
|                                      | Elementliste    |                  | Druckt die Informationsliste des abgelegten Elements. Wählen Sie<br>die Druckinhalte unter [Liste] oder [Details] aus. |  |  |
|                                      | D-Skript D      |                  | Druckt die Einstellungen für das D-Skript.                                                                             |  |  |
|                                      | Triggeraktion I |                  | Druckt die Einstellungen der Triggeraktion.                                                                            |  |  |
|                                      | Querverweis Di  |                  | Druckt die Adressierung für den Bildschirm.                                                                            |  |  |

### Logik

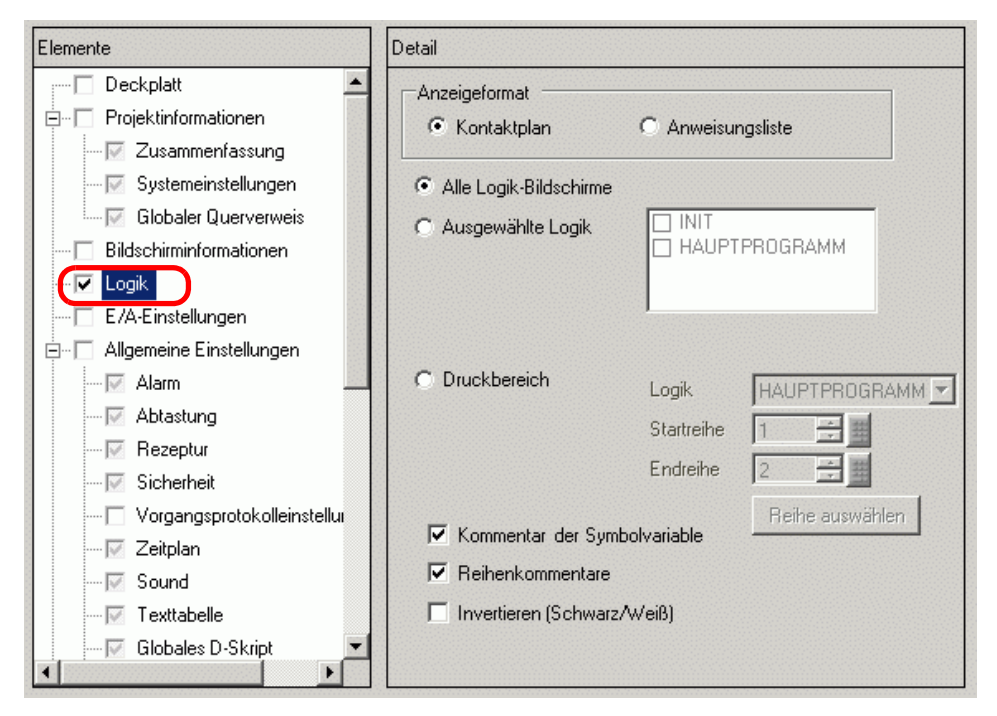

| Einstellung                       | Beschreibung                                                                                                    |
|-----------------------------------|----------------------------------------------------------------------------------------------------|
| Anzeigeformat                     | Wählen Sie [Kontaktplan] und [IL] für das Anzeigeformat aus.                                                                                                    |
| Alle Logik-<br>Bildschirme        | Druckt alle Logik-Bildschirme.                                                                                                    |
| Ausgewählte Logik-<br>Bildschirme | Wählen Sie den zu druckenden Logik-Bildschirm unter [INIT] oder<br>[MAIN] aus. Wenn ein Unterprogramm erstellt wurde, können Sie unter<br>[SUB-01] bis [SUB-32] auswählen.                                                                                                    |
| Bereich                           | <ul> <li>Geben Sie den Druckerbereich an.</li> <li>Logik</li> <li>Wählen Sie den zu druckenden Logik-Bildschirm unter [INIT] oder<br/>[MAIN] aus. Wenn ein Unterprogramm erstellt wurde, können Sie unter<br/>[SUB-01] bis [SUB-32] auswählen.</li> <li>Startreihe<br/>Geben Sie die Zeile an, ab der gedruckt werden soll.</li> <li>Endreihe<br/>Geben Sie die Zeile an, bis zu der gedruckt werden soll.</li> <li>Reihe auswählen<br/>Wählen Sie in der Logik eine Zeile aus und klicken Sie sie an, um eine<br/>Zeilennummer für [Startreihe] und [Endreihe] anzugeben.</li> </ul> |
| Kommentar für<br>Symbolvariablen  | Druckt den für die Variable angegebenen Kommentar.                                                                                                    |
| Reihenkommentare                  | Druckt den für die Zeile angegebenen Kommentar.                                                                                                    |
| Schwarz/Weiß                      | Wenn für [Anzeigeformat] [Kontaktplan] ausgewählt wurde, wählen Sie, ob Schwarz-Weiß-Druck erfolgen soll.                                                                                                    |

• Wenn eine Anweisung auf dem Bildschirm nicht in den Bereich zwischen den Powerleisten passt, wird die Größe des Strompfads im Ausdruck verringert. Die Strompfade werden im Ausdruck nicht umgebrochen.

#### ■ E/A-Einstellungen

Sie können die Einstellungen nur auf Modellen drucken, die Logikfunktionen unterstützen.
 I.3 Unterstützte Funktionen" (seite 1-6)

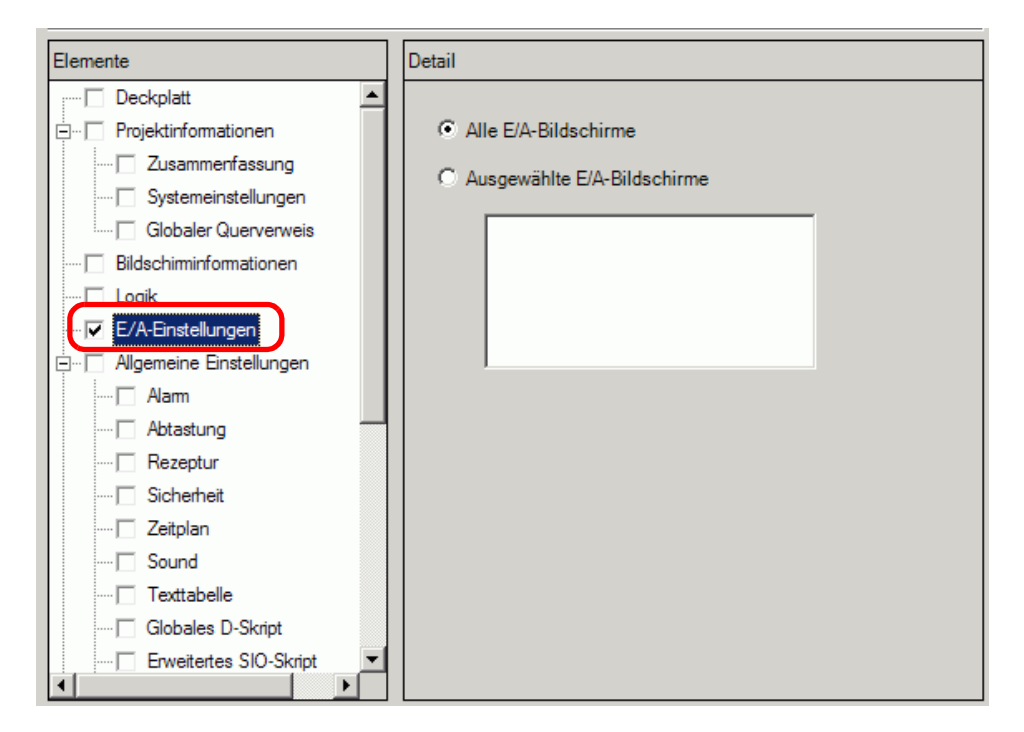

| Einstellung                     | Beschreibung                                                                               |
|---------------------------------|--------------------------------------------------------------------------------------------|
| Alle E/A-Bildschirme            | Alle E/A-Bildschirme drucken.                                                              |
| Ausgewählte E/A-<br>Bildschirme | Wählen Sie den zu druckenden E/A-Bildschirms unter [DIO-Treiber] oder [Flex Netzwerk] aus. |
|                                 | ANMERKUNG<br>• Sie können nur drucken, wenn ein E/A-Treiber unterstützt wird.              |

#### Allgemeine Einstellungen

Wählen Sie alle Elemente, die Sie drucken möchten, unter [Allgemeine Einstellungen] aus.

| ruck childrentung                            |     |        |
|----------------------------------------------|-----|--------|
| lemente                                      |     | Detail |
| Allgemeine Einstellungen                     | -   |        |
| - 🔽 Alarm                                    |     |        |
| - 🔽 Abtastung                                |     |        |
| - 🔽 Rezeptur                                 |     |        |
| 🧹 🗹 Sicherheit                               |     |        |
| 🛛 🔽 Vorgangsprotokolleinstel                 | lu  |        |
| 🔽 Zeitplan                                   |     |        |
| - 🔽 Sound                                    |     |        |
| <ul> <li>Texttabelle</li> </ul>              |     |        |
| 🛛 🔽 Globales D-Skript                        |     |        |
| Erweitertes Skript                           |     |        |
| Benutzerdefinierte Funkt                     | io  |        |
| <ul> <li>Hinterleuchtungsfarbeins</li> </ul> | :te |        |
| Bildregistrierung                            |     |        |
| 🔽 Textregistrierung                          |     |        |
| - 🔽 Piktogrammregistrierung                  |     |        |
| — 🔽 Tastaturregistrierung                    |     |        |
| - 🔽 Film                                     | -   |        |

#### ♦ Alarm

Aktivieren Sie das Feld für alle Einstellungen, die Sie unter [Allgemeine Einstellungen], [Alarm-Historie], [Banner] und [Zusammenfassung] drucken möchten.

| Detail                   |  |  |  |
|--------------------------|--|--|--|
|                          |  |  |  |
| Allgemeine Einstellungen |  |  |  |
| ☑ Alarm-Historie         |  |  |  |
| 🔽 Banner                 |  |  |  |
| Zusammenfassung          |  |  |  |

#### ♦ Abtastung/Rezeptur

| Detail       |                 |          |
|--------------|-----------------|----------|
| Druckinhalte | Zusammenfassung | O Detail |

| Einstellung  | Beschreibung                                                        |
|--------------|---------------------------------------------------------------------|
| Druckinhalte | Auswahl der Druckinhalte unter [Zusammenfassung] oder [Details].    |
|              | Zusammenfassung: Druckt eine Zusammenfassungsliste der              |
|              | Einstellungen für jede Gruppe.                                      |
|              | Detail: Druckt die Einstellungen für alle Elemente in jeder Gruppe. |

#### ♦ Globales D-Skript/Benutzerdefinierte Funktion

| Detail       |                   |          |
|--------------|-------------------|----------|
| Druckinhalte | C Zusammenfassung | C Detail |

| Einstellung  | Beschreibung                                                    |
|--------------|-----------------------------------------------------------------|
| Druckinhalte | Auswahl der Druckinhalte unter [Liste] oder [Details].          |
|              | Beispiel, Globales D-Skript                                     |
|              | Liste:: Druckt jeweils eine Liste für [ID], [Kommentar],        |
|              | [Triggerbedingung] und [Debug-Funktion].                        |
|              | Detail: Druckt die Einstellungen für alle Elemente in jeder ID. |

#### ♦ Bildregistrierung

| Detail                   |                               |
|--------------------------|-------------------------------|
| Druckmethode             | • Miniaturdarstellung C Liste |
| Größe der Miniaturdarste | llung Groß                    |
| Druckbereich             | Alle     O Bereich            |
| Start                    | 1 🗧 Ende 1 🗧                  |

| Einstellung         | Beschreibung                                                       |
|---------------------|--------------------------------------------------------------------|
| Druckmethode        | Auswahl der Druckmethode.                                          |
|                     | Miniaturdarstellung                                                |
|                     | Druckt mehrere Bildschirme [Bild] als verkleinerte Bilder.         |
|                     | • Liste                                                            |
|                     | Druckt für jeden Bildschirm [Bild] eine Liste für [Nummer] und     |
|                     | [Kommentar].                                                       |
| Größe der           | Wählen Sie unter [Druckmethode] für [Miniaturdarstellung] eine der |
| Miniaturdarstellung | Größen [Groß], [Mittel] oder [Klein].                              |
|                     | Groß:Druckt 6 verkleinerte Bildschirmbilder pro A4-Seite.          |
|                     | Mittel:Druckt 12 verkleinerte Bildschirmbilder pro A4-Seite.       |
|                     | Klein:Druckt 20 verkleinerte Bildschirmbilder pro A4-Seite.        |
| Bereich             | Wählen Sie unter [Druckmethode] für [Miniaturdarstellung] den      |
|                     | Druckbereich [Alle] oder [Bereich]. Geben Sie für [Bereich] den    |
|                     | Druckbereich in Bildnummern von [Start] bis [Ende] an.             |

♦ Text

| Detail              |                                          |                                |
|---------------------|------------------------------------------|--------------------------------|
| Druckinhalte        | O Liste                                  | • Detail                       |
| Druckbereich        | Alle                                     | C Bereich                      |
| Star                | t 1 ÷ 🏭                                  | Ende 1 🕂                       |
| Tabelle zum Drucken | Tabelle ist<br>Optionsein<br>spezifizier | nur in den<br>Istellungen<br>t |
|                     | O Alle                                   |                                |

| Einstellung         | Beschreibung                                                         |
|---------------------|----------------------------------------------------------------------|
| Druckinhalte        | Auswahl der Druckinhalte unter [Liste] oder [Details].               |
|                     | • Liste                                                              |
|                     | Druckt von jedem Text eine Liste für [Nummer], [Kommentar],          |
|                     | [Sprache], [Max. Anzahl Zeichen], [Max. Zeilen] usw.                 |
|                     | • Detail                                                             |
|                     | Druckt den eingegebenen Inhalt von jedem Text.                       |
| Bereich             | Wählen Sie den Druckbereich [Alle] oder [Bereich] aus. Geben Sie für |
|                     | [Bereich] den Druckbereich in Textnummern von [Start] bis [Ende] an. |
| Tabelle zum Drucken | Wählen Sie, ob der Text mit der im Dialogfeld [Drucken] unter        |
|                     | [Optionseinstellungen] angegebenen Texttabelle oder mit allen        |
|                     | Texttabellen gedruckt werden soll.                                   |

## ◆ Piktogramm

| Detail       |       |                             |
|--------------|-------|-----------------------------|
| Druckmethode |       | Miniaturdarstellung C Liste |
| Druckbereich |       | Alle     C Bereich          |
|              | Start | 1 - Ende 1 -                |

| Einstellung                                                   | Beschreibung                                                     |  |
|---------------------------------------------------------------|------------------------------------------------------------------|--|
| Druckmethode                                                  | Auswahl der Druckmethode.                                        |  |
|                                                               | Miniaturdarstellung                                              |  |
|                                                               | Druckt mehrere Bildschirme [Piktogramm] als verkleinerte Bilder. |  |
|                                                               | • Liste                                                          |  |
|                                                               | Druckt für jeden Bildschirm [Piktogramm] eine Liste für [Nummer  |  |
|                                                               | [Kommentar].                                                     |  |
| Bereich                                                       | Wählen Sie unter [Druckmethode] für [Miniaturdarstellung] den    |  |
| Druckbereich [Alle] oder [Bereich]. Geben Sie für [Bereich] o |                                                                  |  |
|                                                               | Druckbereich in Piktogrammnummern von [Start] bis [Ende] an.     |  |

### ♦ Tastatur

|                                         | _ |
|-----------------------------------------|---|
| Detail                                  |   |
| Druckinhalte 💿 Zusammenfassung 🔿 Detail |   |
| Zusammenfassung                         |   |
| Druckmethode                            |   |
| Größe der Miniaturdarstellung Groß      |   |
| Detail                                  |   |
| Eildschirmausdruck                      |   |
| Elementliste                            |   |
| Alle     C Bereich                      |   |
| Start 1 🚍 🎆 Ende 1 🚍 🎆                  |   |

| Einstellung     |                     | Beschreibung                                           |
|-----------------|---------------------|--------------------------------------------------------|
| Druckinhalte    |                     | Auswahl der Druckinhalte unter [Zusammenfassung]       |
|                 |                     | oder [Details].                                        |
|                 | Druckmethode        | Auswahl der Druckmethode.                              |
|                 |                     | Miniaturdarstellung                                    |
|                 |                     | Druckt mehrere Bildschirme [Tastatur] als              |
|                 |                     | verkleinerte Bilder.                                   |
|                 |                     | • Liste                                                |
|                 |                     | Druckt für jeden Bildschirm [Tastatur] eine Liste für  |
| Zusammenfassung |                     | [Nummer] und [Kommentar].                              |
|                 | Größe der           | Wählen Sie unter [Druckmethode] für                    |
|                 | Miniaturdarstellung | [Miniaturdarstellung] eine der Größen [Groß], [Mittel] |
|                 |                     | oder [Klein].                                          |
|                 |                     | Groß:Druckt 6 verkleinerte Bildschirmbilder pro A4-    |
|                 |                     | Seite.                                                 |
|                 |                     | Mittel:Druckt 12 verkleinerte Bildschirmbilder pro A4- |
|                 |                     | Seite.                                                 |
|                 |                     | Klein:Druckt 20 verkleinerte Bildschirmbilder pro A4-  |
|                 |                     | Seite.                                                 |
|                 | Bildschirmausdruck  | Wählen Sie den Ausdruck eines [Tastatur]-Bildschirms.  |
|                 | Elementliste        | Aktivieren Sie das Feld, um eine Liste von Elementen   |
|                 |                     | mit Tastatureinstellungen zu drucken.                  |
| Detail          | Bereich             | Wählen Sie unter [Druckinhalte] für [Details] den      |
|                 |                     | Druckbereich [Alle] oder [Bereich]. Geben Sie für      |
|                 |                     | [Bereich] den Druckbereich von [Start] bis [Ende] an.  |
|                 |                     | ANMERKUNG                                              |
|                 |                     | • Diese Angabe ist nur möglich, wenn der Druckbereich  |
|                 |                     | "Bildschirmausdruck" oder "Elementliste" ist oder      |
|                 |                     | wenn beide eingestellt sind.                           |

#### ♦ Film

Wählen Sie [Filmdatei] oder [Wiedergabeliste] und die Liste, die Sie drucken möchten.

| Detail |                 |  |
|--------|-----------------|--|
| •      | Filmdatei       |  |
|        | Wiedergabeliste |  |

#### ♦ VW/DVI-Einheitsfenster

| )etai  | a                                                         |
|--------|-----------------------------------------------------------|
| с<br>Г | Druckinhalte  © Zusammenfassung  © Detail Zusammenfassung |
|        | Druckmethode   Miniaturdarstellung  Liste                 |
|        | Größe der Miniaturdarstellung Groß                        |
|        | Detail                                                    |
|        | C Alle C Bereich                                          |
|        | Start 1 拱 Ende 1 拱                                        |
|        | Bildschirmausdruck                                        |
|        | 🔽 Bildschirmrahmen 🔲 Element-ID                           |
|        | 🗹 Elementmarkierung 🗖 Adresse                             |
|        | Fensterbildschirm Raster anzeigen                         |
|        | ☑ Elementliste                                            |
|        |                                                           |

| Einstellung     |                                  | Beschreibung                                                                                                    |
|-----------------|----------------------------------|----------------------------------------------------------------------------------------------------|
| Druckinhalte    |                                  | Auswahl der Druckinhalte unter [Zusammenfassung] oder [Details].                                                                                                    |
| Zusammenfassung | Druckmethode                     | <ul> <li>Auswahl der Druckmethode.</li> <li>Miniaturdarstellung<br/>Druckt mehrere [Fenstereinstellungen (Video-/DVI-<br/>Modul) (&amp;U)] Bildschirme mit verkleinertem Bild.</li> <li>Liste<br/>Druckt eine Liste der [Nummern] und [Kommentare] für<br/>die [Fenstereinstellungen (Video-/DVI-Modul) (&amp;U)]-<br/>Bildschirme.</li> </ul> |
|                 | Größe der<br>Miniaturdarstellung | Wählen Sie unter [Druckmethode] für<br>[Miniaturdarstellung] eine der Größen [Groß], [Mittel]<br>oder [Klein].<br>Groß:Druckt 6 verkleinerte Bildschirmbilder pro A4-Seite.<br>Mittel:Druckt 12 verkleinerte Bildschirmbilder pro A4-Seite.<br>Klein:Druckt 20 verkleinerte Bildschirmbilder pro A4-Seite.                                     |

GP-Pro EX Referenzhandbuch

| Einstellung |                         | Beschreibung                                                                                                    |
|-------------|-------------------------|----------------------------------------------------------------------------------------------------|
|             | Alle/Bereich<br>angeben | Geben Sie an, ob alle [Fenstereinstellungen (Video-/<br>DVI-Modul) (&U)]-Bildschirme oder verwenden Sie die<br>Felder [Start] und [Ende], um den<br>Bildschirmnummernbereich für den Druck anzugeben.                                            |
| Detail      | Bildschirmausdruck      | Die Einstellungen [Bildschirmrahmen], [Element-ID],<br>[Elementmarkierung], [Adresse], [Fensterbildschirm<br>anzeigen] und [Raster anzeigen] werden angezeigt. Hier<br>können Sie festlegen, ob Sie eine Bildschirmausdruck<br>erstellen wollen. |
|             | Elementliste            | Geben Sie an, ob die Liste der im VM/DVI-<br>Einheitsfenster angegebenen Elemente in<br>[Zusammenfassung] oder [Details] gedruckt werden soll.                                                                                                   |

#### ♦ Globale Funktionen

| Detail     |         |           |  |
|------------|---------|-----------|--|
| Parts List | Summary | C Details |  |

| Einstellung  | Beschreibung                                                          |
|--------------|-----------------------------------------------------------------------|
| Elementliste | Geben Sie an, ob die Liste der in den globalen Funktionen angegebenen |
|              | Elemente in [Zusammenfassung] oder [Details] gedruckt werden soll.    |

#### ♦ Kommentarliste

Geben Sie [Symbol], [Variable], [Systemvariable] und [Reihe] für den Druck an.

| Detail |                |  |
|--------|----------------|--|
|        | 1 V            |  |
|        | vanable        |  |
|        | Systemvariable |  |
|        | Reihe          |  |

### Kommentar

Geben Sie einen Kommentar für die Druckinhalte ein. Der Kommentar kann bis zu 80 Ein-Byte-Zeichen (40 Zwei-Byte-Zeichen) x 40 Zeilen umfassen.

| Elemente                      | Detail                      |                  |
|-------------------------------|-----------------------------|------------------|
| 🔽 Zeitplan                    |                             |                  |
| 🔽 Sound                       |                             |                  |
| 🔽 Texttabelle                 |                             |                  |
| 📝 Globales D-Skript           |                             |                  |
| - 👿 Erweitertes Skript        |                             |                  |
| - 👿 Benutzerdefinierte Funkti | 1                           |                  |
| - 🖂 Hinterleuchtungsfarbeins  | ε                           |                  |
| - 🗹 Bildregistrierung         |                             |                  |
| - 🗹 Textregistrierung         |                             |                  |
| - 👿 Piktogrammregistrierung   |                             |                  |
| - 🔽 Tastaturregistrierung     |                             |                  |
| 🗹 Film                        |                             |                  |
| 📝 Videomodul/Fenster der I    | ) <sup>*</sup>              |                  |
| 🖳 🔲 Globale Funktionen        |                             |                  |
| 📝 Symbolvariable              |                             |                  |
| - Refebisiste                 |                             |                  |
| - 🔽 Kommentar                 |                             |                  |
|                               |                             |                  |
|                               |                             |                  |
| Druckusreebau   Dr            | ulter DeVenerinstellungen 1 | or (0) 1 All - 1 |

## 34.6.2 Systemeinstellung [Drucker] Einstellungsanleitung

Einrichtung eines mit der Anzeige verbundenen Druckers.

| Drucker                |                                                      |  |  |  |
|------------------------|------------------------------------------------------|--|--|--|
| Zusammenfassung        |                                                      |  |  |  |
| Typ EPSON PM/3         | Stylus 6 Farben 💌 Port COM1 💌 🤂                      |  |  |  |
| Ausgabeeinstellung     |                                                      |  |  |  |
| Druckmethode           | C Monochrom                                          |  |  |  |
| Bildschirm rotieren    | C Aktiviert 🕢 💿 AUS 🔺                                |  |  |  |
| Skala drucken          | 3 🔁 🏼 Mehrere                                        |  |  |  |
| Invertieren (Schwar    | rz/Weiß)                                             |  |  |  |
| Papiergröße            | A4 297x210mm 💌                                       |  |  |  |
| Papierausrichtung      | C Querformat C Hochformat                            |  |  |  |
| Oberer Rand            | 3 🕂 🇱 mm                                             |  |  |  |
|                        |                                                      |  |  |  |
|                        |                                                      |  |  |  |
| Kommunikationseinstell | ungen                                                |  |  |  |
| Geschwindigkeit        | 9600                                                 |  |  |  |
| Datenlänge:            | C 7 Bit 💿 8 Bit                                      |  |  |  |
| Parität:               | € Keine C Ungerade C Gerade                          |  |  |  |
| Stoppbit:              | C 2 Bit 💿 1 Bit                                      |  |  |  |
| Flusskontrolle:        | C Keine   RTS/CTS Steuerung  C ER(DTR/CTS) Steuerung |  |  |  |

| Einstellung | Beschreibung                                                                                                    |
|-------------|----------------------------------------------------------------------------------------------------|
| Тур         | Bestimmen Sie aus folgender Auswahl den Druckertyp, zu dem Sie<br>eine Verbindung herstellen möchten: [Nicht verwenden], [NEC<br>PR201], [EPSON ESC/P Hohe Geschwindigkeit], [EPSON ESC/P<br>Hohe Qualität], [HP Laser Jet], [EPSON PM/Stylus 6 Farben],<br>[EPSON Stylus 4 Farben], [GP Remote-Druckerserver], [Text<br>ASCII].    |
|             | <ul> <li>ANMERKUNG</li> <li>Bei [ASCII-Text] ist die Textform möglicherweise<br/>unterschiedlich, weil sich die Druckmethode unterscheidet.</li> <li>Es wird ein anderer Bildschirm angezeigt, wenn [GP-Remote<br/>Druckerserver] ausgewählt ist.</li> <li>** "Rechnerferne GP-Druckerservereinstellungen" (seite 34-66)</li> </ul> |
| Port        | <ul> <li>Wählen Sie den Ausgabeanschluss des Druckers für die Verbindung:<br/>[COM1], [Ethernet], [USB] oder [USB/PIO].</li> <li>ANMERKUNG</li> <li>Wenn der Anschluss bereits von einem anderen Gerät genutzt<br/>wird, wird das Kennzeichen  neben dem Feld angezeigt.</li> </ul>                                                 |

Fortsetzung

| Einstellung          |                               | Beschreibung                                                                                                    |
|----------------------|-------------------------------|----------------------------------------------------------------------------------------------------|
|                      | Druckmethode                  | Wählen Sie die Druckmethode [Monochrom] oder [Farbe].                                                                                                    |
|                      |                               | <ul> <li>ANMERKUNG</li> <li>Bei einem monochromen Anzeigemodell ist die Ausgabe<br/>monochrom, auch wenn Sie als [Druckmethode] die Option<br/>[Farbe] auswählen.</li> <li>Normalerweise gelten diese Einstellungen nur für den<br/>Bildschirmausdruck. Diese Einstellung gilt jedoch auch, wenn ein<br/>HP Laserjet-Drucker die Alarm-Historie druckt. Wenn Sie z. B. für<br/>einen HP Laserjet-Farbdrucker die Option [Farbe] auswählen,<br/>wird in Farbe gedruckt. Wenn Sie für ein Monochrom-Modell die<br/>Option [Farbe] auswählen, kann nicht ordnungsgemäß gedruckt<br/>werden.</li> </ul> |
|                      | Bildschirm rotieren           | Wählen Sie die Richtung für den Ausdruck des Bildschirms.                                                                                                    |
| Ausgabeeinstellungen | Skala drucken                 | Stellen Sie die Druckskala nur dann auf 1 bis 4 ein, wenn für den<br>[Typ] die Option [EPSON PM/Stylus 6 Farben] oder [EPSON PM/<br>Stylus 4 Farben] ausgewählt ist.                                                                                                    |
|                      | Invertieren<br>(Schwarz/Weiß) | Gibt an, ob der Hintergrund schwarz oder weiß gedruckt werden soll.                                                                                                    |
|                      | Verbindungsmethode            | Wählen Sie nur dann unter [LPR] oder [IPP] die<br>Verbindungsmethode des LAN-Druckers aus, wenn für [Anschluss]<br>die Option [Ethernet] eingestellt ist.                                                                                                    |
|                      | Papiergröße                   | Wählen Sie nur dann eine der Papiergrößen [A3], [A4], [B4], [B5]<br>oder [Letter] aus, wenn für den [Typ] die Option [EPSON PM/Stylus<br>6 Farben] oder [EPSON PM/Stylus 4 Farben] ausgewählt ist.                                                                                                    |
|                      | Papierausrichtung             | Wählen Sie nur dann eine der Papierausrichtungen [Querformat]<br>oder [Hochformat] aus, wenn für den [Typ] die Option [EPSON PM/<br>Stylus 6 Farben] oder [EPSON Stylus 4 Farben] ausgewählt ist.                                                                                                    |
|                      | Oberer Rand                   | <ul> <li>Geben Sie nur dann einen oberen Rand von 3 bis 20 ein, wenn für<br/>den [Typ] die Option [EPSON PM/Stylus 6 Farben] oder [EPSON<br/>PM/Stylus 4 Farben] ausgewählt ist.</li> <li>ANMERKUNG</li> <li>Wenn Sie mit PM-G700, PM-G720 oder PM-G730 arbeiten, geben<br/>Sie bitte für die Bildschirmanzeige für den oberen Rand 3 mm ein.<br/>Bei mehr als 3mm werden zwar Bildschirmausdrucke<br/>ordnungsgemäß gedruckt, alle anderen Ausdrucke aber nicht.</li> </ul>                                                                                                    |

### Rechnerferne GP-Druckerservereinstellungen

| Drucker                                                                                                    |  |  |  |  |
|----------------------------------------------------------------------------------------------------|--|--|--|--|
| Zusammenfassung                                                                                                    |  |  |  |  |
| Typ GP-Remote-Druckerserver Port Ethernet                                                                                                    |  |  |  |  |
| Ausgabeeinstellung                                                                                                    |  |  |  |  |
| Papiergröße A4 297x210mm                                                                                                    |  |  |  |  |
| Ausrichtung C Horizontal 🗹 🖲 Vertikal 🔺                                                                                                    |  |  |  |  |
| Druckgröße Originalgröße O An Druckränder anpassen                                                                                                    |  |  |  |  |
| Rand 20 = mm<br>15 = mm<br>20 = mm<br>15 = mm<br>20 = mm<br>20 = mm                                                                                                    |  |  |  |  |
|                                                                                                    |  |  |  |  |
| Protection of the second second secon |  |  |  |  |
|                                                                                                    |  |  |  |  |
| Benutzername                                                                                                    |  |  |  |  |
| Passwort                                                                                                    |  |  |  |  |

| Einstellung          |             | Beschreibung                                                                                                    |  |  |  |  |
|----------------------|-------------|----------------------------------------------------------------------------------------------------|--|--|--|--|
| Ausgabeeinstellungen | Papiergröße | Wählen Sie die Papiergröße zum Drucken aus: [A3], [A4], [Letter und [Legal].                                                                                                    |  |  |  |  |
|                      | Ausrichtung | Wählen Sie für die Druckausrichtung entweder [Hochformat] oder [Querformat] aus.                                                                                                    |  |  |  |  |
|                      | Druckgröße  | <ul> <li>Wählen Sie für die Druckgröße des Druck-Bildschirms entweder<br/>[Originalgröße] oder [An Druckränder anpassen] aus.</li> <li>Wenn Text gedruckt wird, wird diese Einstellung ignoriert.</li> <li>ANMERKUNG</li> <li>Wenn [Originalgröße] verwendet wird, wird Gedrucktes außerhalb<br/>des Druckbereichs nicht gedruckt.</li> <li>Bei Auswahl von [An Druckränder anpassen] wird das Bild bei<br/>Vergrößerungen und Verkleinerungen nicht korrigiert. Auch das<br/>Seitenverhältnis wird nicht verändert.</li> </ul> |  |  |  |  |
|                      | Rand        | Bestimmen Sie den oberen, unteren, linken und rechten Rand von 5 bis 50mm.                                                                                                    |  |  |  |  |

Fortsetzung

| Einstellung                 |              | Beschreibung                                                                                                    |  |  |  |  |
|-----------------------------|--------------|----------------------------------------------------------------------------------------------------|--|--|--|--|
| Kommunikationseinstellungen | IP-Adresse   | Konfigurieren Sie die IP-Adresse für den Druckserver.                                                                                                    |  |  |  |  |
|                             | PASV         | Bestimmen Sie, ob der PASV-Modus verwendet werden soll. Diese<br>Option wird normalerweise verwendet, wenn die Verbindung durch<br>die Netzwerk-Sicherheit blockiert ist. |  |  |  |  |
|                             | Port         | Bestimmen Sie die Server-Port-Nummer des IIS-FTP-Servers                                                                                                    |  |  |  |  |
|                             | Benutzername | Bestimmen Sie den Benutzernamen, um in den FTP-Server<br>einzuloggen. Sie können bis zu 16 alphanumerische<br>Einzelbytezeichen für das Passwort eingeben.                |  |  |  |  |
|                             | Passwort     | Bestimmen Sie das Passwort, um in den FTP-Server einzuloggen. Sie<br>können bis zu 16 alphanumerische Einzelbytezeichen für das<br>Passwort eingeben.                     |  |  |  |  |

#### Kommunikationseinstellungen (für COM1)

| -Kommunikationseinstellungen         |                 |  |  |  |  |  |
|--------------------------------------|-----------------|--|--|--|--|--|
| Geschwindigkeit                      | 9600            |  |  |  |  |  |
| Datenlänge:                          | C 7 Bit         |  |  |  |  |  |
| Parität: © Keine © Ungerade © Gerade |                 |  |  |  |  |  |
| Stoppbit:                            | O 2 Bit ⊙ 1 Bit |  |  |  |  |  |
| Flusskontrolle:                      | C Keine         |  |  |  |  |  |

| Einstellung                   | Beschreibung                                                    |
|-------------------------------|-----------------------------------------------------------------|
| Kommunikationsgeschwindigkeit | Wählen Sie eine Geschwindigkeit für die Kommunikation zum       |
|                               | Drucker: [2400], [4800], [9600], [19200], [38400], [57600] oder |
|                               | [115200].                                                       |
| Datenlänge                    | Wählen Sie die Datenlänge für die Kommunikation zum             |
|                               | Drucker: [7 Bit] oder [8 Bit].                                  |
| Parität                       | Wählen Sie das Paritätsbit für die Kommunikation zum            |
|                               | Drucker: [Keine], [Gerade] oder [Ungerade].                     |
| Stoppbit                      | Wählen Sie das Stoppbit für die Kommunikation zum Drucker:      |
|                               | [2 Bit] oder [1 Bit].                                           |
| Flusskontrolle                | Wählen Sie die Steuermethode für die Kommunikation zum          |
|                               | Drucker: [Keine], [RTS/CTS Steuerung] oder [ER (DTR/CTS)        |
|                               | Steuerung].                                                     |
|                               |                                                                 |

ANMERKUNG

• Prüfen Sie, dass alle Einstellungen mit dem gewählten Drucker kompatibel sind.

#### Kommunikationseinstellungen (für Ethernet)

| -Kommunikationseinstellungen |          |  |  |  |  |  |  |
|------------------------------|----------|--|--|--|--|--|--|
| IP-Adresse                   | 0.0.0    |  |  |  |  |  |  |
| Port                         | 1024 📑 🇱 |  |  |  |  |  |  |
| Timeout                      | 90 🔁 🇱   |  |  |  |  |  |  |
| Benutzername                 | noname   |  |  |  |  |  |  |
| Druckername                  | noname   |  |  |  |  |  |  |
|                              |          |  |  |  |  |  |  |

| Einstellung                                                                                                    | Beschreibung                                                                                                    |  |  |  |
|----------------------------------------------------------------------------------------------------|----------------------------------------------------------------------------------------------------|--|--|--|
| IP-Adresse Konfigurieren Sie die IP-Adresse für den Druckserver.                                                           |                                                                                                    |  |  |  |
| Port                                                                                                    | Geben Sie die Nummer für den Anschluss des Druckerservers von 0 bis                                                                                                    |  |  |  |
|                                                                                                    | 65535 em.                                                                                                    |  |  |  |
| TimeoutStellen Sie das Ausgabe-Timeout von 0 bis 300 Millisekunder                                                         |                                                                                                    |  |  |  |
| Benutzername                                                                                                    | Geben Sie nur dann den Namen des Benutzers ein, der den Druckauftrag<br>angestoßen hat, wenn die [Verbindungsmethode] [LPR] ist. Der hier<br>angegebene Name wird im Eigentümerfeld in der Warteschlange<br>angezeigt. (Beispiel: "Gast"). |  |  |  |
| Druckername                                                                                                    | Stellen Sie den gemeinsamen Namen des Druckservers nur dann ein, wenn die [Verbindungsmethode] [LPR] ist. (Beispiel: "EPSONStyC61").                                                                                                    |  |  |  |
| Drucker-URI                                                                                                    | Dieses Element wird nur angezeigt, wenn die [Verbindungsmethode] [IPP]<br>ist. Stellen Sie einen Teil des Netzwerknamens des Druckers ein.<br>(Beispiel: "/Drucker/StyC61/.Drucker").                                                      |  |  |  |
| ANMERKUNG • Beim Drucken über eine LAN-Verbindung kann es vor Beginn des Druckvorgangs zu einer kurzen Verzögerung kommen. |                                                                                                    |  |  |  |

# 34.7 Einschränkungen

### 34.7.1 Einschränkungen beim Drucken vom GP

- Es kann nur ein Drucker an das GP angeschlossen werden.
- Der Druckvorgang wird abgebrochen, wenn Sie zum Offline-Bildschirm schalten oder während des Druckens Bildschirme übertragen.
- Teile, die die Papierbreite überschreiten, werden nicht gedruckt und es gibt keinen automatischen Zeilenvorschub. Daten, die nicht in den Druckbereich einer Seite passen, werden je nach Drucker unterschiedlich behandelt.

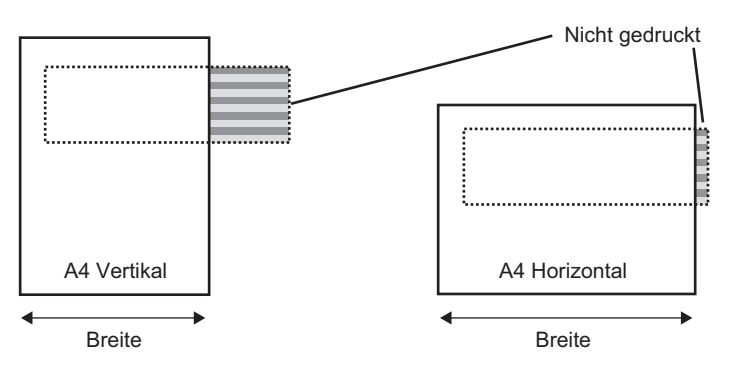

• Bei einem Bildschirmausdruck auf einer Anzeige mit einer Bildschirmgröße größer als SVGA lesen Sie die folgenden Hinweise dazu, ob die Daten auf das Papier passen. (VGA und QVGA passen auf A4- und A3-Papier.)

NEC PR201, EPSON ESC/P (Hohe Geschwindigkeit), EPSON ESC/P (Hohe Qualität), HP Laser Jet

| Bildschirm | Bildschirm rotieren | Papie | Papiergröße |  |  |
|------------|---------------------|-------|-------------|--|--|
| größe      |                     | A4    | A3          |  |  |
| SVGA       | Aktiviert           | 0     | 0           |  |  |
|            | Deaktiviert         | Х     | 0           |  |  |
| XGA        | Aktiviert           | Х     | 0           |  |  |
|            | Deaktiviert         | Х     | Х           |  |  |

Aktiviert: Passt auf das Papier, Deaktiviert: Passt nicht auf das Papier

| Bildschirmgröße | Bildschirm  | Papiergröße             |     |     |     |                         |     |     |     |
|-----------------|-------------|-------------------------|-----|-----|-----|-------------------------|-----|-----|-----|
|                 | rotieren    | A4                      |     |     | A3  |                         |     |     |     |
|                 |             | Vergrößerungsverhältnis |     |     |     | Vergrößerungsverhältnis |     |     |     |
|                 |             | x 1                     | x 2 | x 3 | x 4 | x 1                     | x 2 | x 3 | x 4 |
| SVGA            | Aktiviert   | 0                       | 0   | 0   | 0   | 0                       | Ο   | Ο   | 0   |
|                 | Deaktiviert | 0                       | 0   | 0   | Х   | 0                       | Ο   | Ο   | 0   |
| XGA             | Aktiviert   | 0                       | 0   | 0   | Х   | 0                       | Ο   | Ο   | 0   |
|                 | Deaktiviert | 0                       | 0   | Х   | Х   | 0                       | 0   | 0   | Х   |

Aktiviert: Passt auf das Papier, Deaktiviert: Passt nicht auf das Papier

- GP-Bildschirmaktualisierungen (Element- und Bildschirmänderungsverarbeitung) werden langsamer, wenn große Mengen von Daten, insbesondere auf EPSON PM/Stylus (6 Farben) oder Stylus (4 Farben) gedruckt wird.
- Bei monochromem Drucken des angezeigten Bildschirms unterscheiden sich die Druckresultate beim PM/Stylus (6 Farben) und Stylus (4 Farben) von denen bei anderen Druckern (wie NEC PC-PR201). Dies liegt daran, dass die Farbdaten nicht anhand der Dichte, sondern als Graustufen ermittelt werden.
- Beim Druckertyp [ASCII-Text] ist die Textform möglicherweise unterschiedlich, weil sich die Druckmethode unterscheidet.
- Wenn Sie abbrechen, werden alle eingestellten Funktionen der Druckverarbeitung abgebrochen.
- Verwenden Sie bei der Kommunikationsmethode per Direktzugriff den Systemdatenbereich (Bereich, der mit dem Systemdatenbereich in der GP-internen Adresse verbunden ist) zum Steuern des Druckvorgangs des angezeigten Bildschirms oder zum Abbrechen des Druckvorgangs von einem Teilnehmer/SPS. Wenn mehrere Teilnehmer/SPS angeschlossen sind, kann für den Systemdatenbereich nur ein Teilnehmer/SPS eingestellt werden.
- Bei der Kommunikationsmethode per Memory Link aktualisiert die GP möglicherweise die Anzeigen nicht, wenn kontinuierlich und ohne Unterbrechung Schreibbefehle gesendet werden.
- Beim Drucken über eine LAN-Verbindung kann es vor Beginn des Druckvorgangs zu einer kurzen Verzögerung kommen.
- Wenn Sie auf einer GP einen Druckauftrag erteilen, wenn der Drucker nicht mittels Kabel an die GP angeschlossen ist oder wenn der Drucker ausgeschaltet ist, speichert die GP die Druckdaten temporär. Wenn die Verbindung zum Drucker wiederhergestellt wird oder wenn der Drucker eingeschaltet wird, gibt die GP die temporär gespeicherten Daten an den Drucker aus.
- Die LAN-Verbindung (Netzwerkdrucker) unterstützt Alarm(-Banner)-Druck, Echtzeit-Druck Alarm(-Historie), Stapel-Druck Alarm(-Historie), Echtzeit-Druck Datenabtastung, Stapel Datenabtastung, CSV-Datenausdruck und Skript-Druckerausgabe nicht.
- Bei monochromen GP-Modellen ist der Ausdruck monochrom, auch wenn Sie unter [Drucker] in den [Systemeinstellungen] als [Druckmethode] die Option [Farbe] auswählen.
- Unabhängig davon, ob unter [Drucker] [Druckmethode] die Einstellung "Monochrom" oder "Farbe" ausgewählt wurde, wird eine Alarm-Historie in Farbe gedruckt. Wenn Sie jedoch als Drucker den [Typ] HP Laser Jet eingestellt und als [Druckmethode] die Option [Monochrom] gewählt haben, wird die Alarm-Historie auch monochrom gedruckt.
- Einige Drucker können die Alarm-Historie und Abtastung nicht pro Zeile im Echtzeit-Druck drucken. Das liegt daran, dass die Drucker keinen Zeilenvorschub pro Zeile unterstützen.

#### 34.7.2 Einschränkungen zum GP-Remote-Druckerserver

- Wenn Sie den GP-Remote-Druckerserver einmal für Ihren Gerätetyp eingerichtet haben, kann dieser nicht in einem anderen Gerät verwendet werden, das den GP-Remote-Druckerserver nicht unterstützt. Eine Warnmeldung wird angezeigt und das Gerät wird sich nicht ändern, falls Sie dies versuchen sollten.
- Selbst wenn Sie während eines Bildschirmabbilds einen Ausdruck erstellen möchten, wird ein Fehler auftreten und der Druckvorgang nicht ausgeführt.
- Wenn [GP-Remote-Druckerserver] für Druckereinstellungen eingerichtet ist, können Einstellungsänderungen in der Anzeige nicht Offline vorgenommen werden. Wenn andere Treiber eingerichtet sind, kann der Gerätetyp nicht Offline in [GP-Remote-Druckerserver] geändert werden.
- Es werden nur englische und japanische Sprachen f
  ür die folgenden Funktionen unterst
  ützt: Alarm-(Banner-)Druck, Alarm-(Historie), Echtzeit-Druck, Alarm-(Historie-)Blockdruck- Datenabtastung-Echtzeitdruck, Datenabtastung-Blockdruck und CSV-Datendruck. Alle anderen Sprachen außer japanisch und englisch werden nicht korrekt drucken.
- Wenn ein Computer nicht über ein japanisches OS verfügt, wird der japanische Text nicht korrekt ausgedruckt.
- Bestimmen Sie als "Standarddrucker" den Drucker, der direkt an den Computer angeschlossen ist, auf dem GP-Remote-Druckerserver installiert ist. Um einen Drucker, der mit einem anderen Drucker im Netzwerk verbunden ist, zu verwenden oder gemeinsam zu nutzen, wenden Sie sich bitte an Ihren Netzwerkadministrator, denn dies hängt von Ihrer Umgebung ab.